# INHALTSVERZEICHNIS

| 1 | EINFÜ    | HRUNG3                                                                  |
|---|----------|-------------------------------------------------------------------------|
| 2 | INSTA    | LLATION                                                                 |
| ~ |          |                                                                         |
| 3 | AKKU     | ANLEGEN/                                                                |
| 3 | 3.1. Li- | Ionen7                                                                  |
|   | 3.1.1.   | Batterie                                                                |
|   | 3.1.2.   | Kennwerte9                                                              |
|   | 3.1.3.   | Anschluss Daten9                                                        |
|   | 3.1.4.   | Lade-Parameter                                                          |
|   | 3.1.5.   | Entlade-Parameter                                                       |
| 3 | 3.2. Li- | FePh13                                                                  |
|   | 3.2.1.   | Batterie                                                                |
|   | 3.2.2.   | Kennwerte                                                               |
|   | 3.2.3.   | Anschluss15                                                             |
|   | 3.2.4.   | Lade-Parameter                                                          |
|   | 3.2.5.   | Entlade-Parameter                                                       |
| 3 | 3.3. Li  | Titanat                                                                 |
|   | 3.3.1.   | Batterie                                                                |
|   | 3.3.2.   | Kennwerte                                                               |
|   | 3.3.3.   | Anschluss                                                               |
|   | 3.3.4.   | Lade-Parameter                                                          |
|   | 3.3.5.   | Entlade-Parameter                                                       |
| 3 | 3.4. Nic | ckel Cadmium                                                            |
|   | 3.4.1.   | Batterie                                                                |
|   | 3.4.2.   | Kennwerte                                                               |
|   | 3.4.3.   | Anschluss                                                               |
|   | 3.4.4.   | Lade-Parameter                                                          |
|   | 3.4.4.1. | Lade-Parameter 1 (nur für 2-Leiter)26                                   |
|   | 3.4.4.2. | Lade-Parameter 2 (nur für 3-Leiter-P)27                                 |
|   | 3.4.5.   | Entlade-Parameter (es gilt entweder für 2-Leiter als auch für 3-Leiter) |
| - | 3.5. Nil | МН                                                                      |
|   | 3.5.1.   | Batterie                                                                |
|   | 3.5.2.   | Kennwerte                                                               |
|   | 3.5.3.   | Anschluss                                                               |
|   | 3.5.4.   | Lade-Parameter                                                          |
|   | 3.5.4.1. | Lade-Parameter 1 (nur für 2-Leiter)                                     |
|   | 3.5.4.2. | Lade-Parameter 2 (nur für 3-Leiter-P)                                   |
|   | 3.5.5.   | Entlade-Parameter                                                       |

| www.battery   |  |
|---------------|--|
| university.eu |  |

# Anleitung für ATGB Software

01.07.2011

Seite: 2 von 55

|   | 3.6.  | Blei (Pb)              |
|---|-------|------------------------|
|   | 3.6.1 | . Batterie             |
|   | 3.6.2 | 2. Anschluss           |
|   | 3.6.3 | 3. Kennwerte           |
|   | 3.6.4 | l. Lade-Parameter      |
|   | 3.6.5 | 5. Entlade-Parameter   |
| 4 | PRC   | OGRAMM ANLEGEN40       |
|   | 4.1   | Laden Funktion         |
|   | 4.1.1 | LAD01                  |
|   | 4.1.2 | 2 LAD02                |
|   | 4.1.3 | 3 EHL01                |
|   | 4.2   | Entladen               |
|   | 4.2.1 | FNI 01                 |
|   | 4.2.2 | 2 ENL02                |
|   | 4.2.3 | 8 RKE01                |
|   | 4.2.4 | 45 SPE01               |
|   | 4.3   | Bedingungs-Funktion    |
|   | 4.3.1 | BBI 01                 |
|   | 4.3.2 | 2 BBV01                |
|   | 4.3.3 | 3 BKA01                |
|   | 4.3.4 | 47 BKA02               |
|   | 4.3.5 | 5 BNL01                |
|   | 4.3.6 | 5 BRI01                |
|   | 4.3.7 | ' BSP01                |
|   | 4.4   | Kommando               |
|   | 4.4.1 | PAU01                  |
|   | 4.4.2 | 2 WID01                |
|   | 4.4.3 | 50 END01               |
| 5 | PRC   | OGRAMM ABLAUFEN LASSEN |
| 6 | MES   | SSDATEN                |
|   |       |                        |

# 1 Einführung

Die ATGB Software bietet folgende Funktionen: Akku anlegen, Programme anlegen, Geräteverwaltung sowie Berichtausgabe der Testdaten nach dem Test.

Die USB-Schnittstelle dient zur direkten Kommunikation mit dem Akku-Testgerät, um dieses einzustellen und Messwerte auszulesen. Die USB-Schnittstelle wird als virtuelle RS232-Schnittstelle verwendet.

# 2 Installation

Führen Sie zuerst das Setup von der CD aus (ATGB noch nicht mit dem PC verbinden!): \ATGB 1200\_CD\ATGB1200\ATGB\_Software\_AkkuTool\_v1.03.04\**setup.exe** 

Nach Beendigung der Installation wird das ATGB mit dem mitgelieferten USB-Kabel verbunden. Das ATGB wird nun als neues Gerät am PC erkannt.

 Sollte das ATGB vom PC nicht erkannt werden und nach der Installation eines Treibers fragen, dann gehen Sie wie folgt vor:

Über den Gerätemanager installieren Sie manuell den benötigten FTDI Treiber aus dem Verzeichnis: C:\BMZ\_DATEN\TREIBER\FTDI CDM 2.02.04 WHQL Certified\. Das ATGB wird danach als neues Gerät erkannt

| www.battery    |                             |        | 01.07.2011 |  |
|----------------|-----------------------------|--------|------------|--|
| univer Sicy.eu | Anleitung für ATGB Software | Seite: | 4 von 55   |  |

Folgendes Bild zeigt das Interface des Akku-Tools, die Symbol-Funktion sind entsprechend beschreiben:

#### #01 Batteriedaten

Mit diesem Symbol können die Batteriedaten angelegt, gelöscht und bearbeitet werden.

#### #02 Programmablauf

Mit diesem Symbol können Programm angelegt, gelöscht und bearbeitet werden.

- **#03 ATGB Status** Siehe #08, #09 und #10.
- #04 Test Report

# #05 AkkuTool Einstellungen

Zur Zuweisung des PC-Anschlusses (Com Port)

# #06 ATGB Status Refresh

Es werden aktuelle Daten aus dem ATGB geholt.

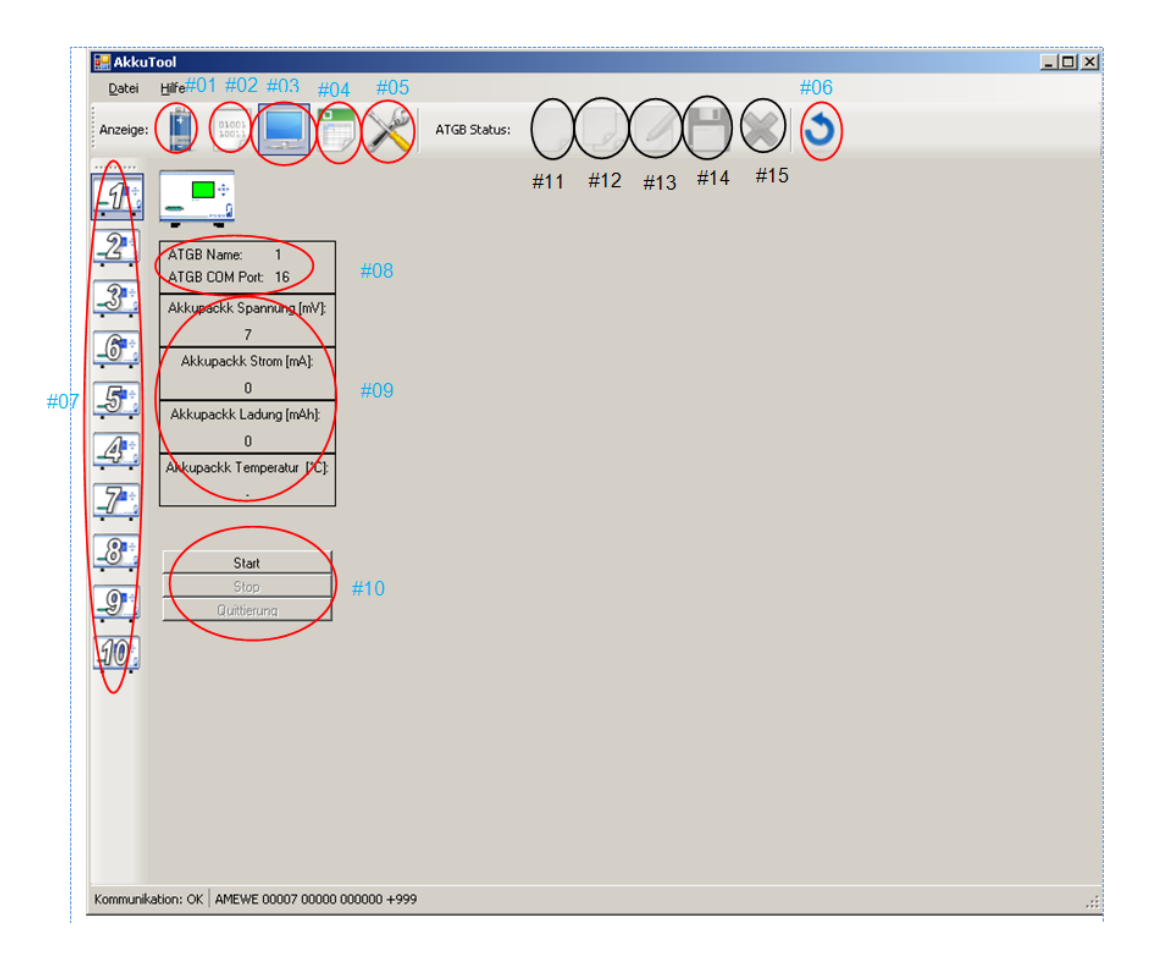

| www.battery    |                             |        | 01.07.2011 |  |
|----------------|-----------------------------|--------|------------|--|
| univer Sicy.eu | Anleitung für ATGB Software | Seite: | 5 von 55   |  |

**#07** ATGB von Nr. 1 bis Nr. 10.

#### #08 ATGB Status

Zeigt den Name und COM Port des ausgewählten ATGB.

#### #09 ATGB Status

Anzeige aktueller Werte des getesteten Akkupack, z.B Spannung, Strom, Kapazität und die Temperatur.

#### #10 ATGB Status

Mit Start kann das eingestellte Programm gestartet und mit Stop angehalten werden. Bei Fehlermeldung kann durch Quittierung das Fehler Menü wieder verlassen und in das Menü zurückgekehrt werden.

Die Symbole von #11- #15 sind nur bei Batteriedaten und Programmlauf aktiv. Die genauen Funktionen sind folgende:

- **#11** Leeren aller Batteriewerte aus den Details.
- **#12** Kopieren der Batteriedaten des ATGBs in die Batterie Details, ohne Übernahme der BatterieNr. und des Batterie-Namen.
- **#13** Kopieren der Batteriedaten des ATGBs in die Batterie Details, mit Übernahme der BatterieNr. und des Batterie-Namen.
- **#14** Speichern der Batterie Details in das ATGB.
- **#15** Löschen der Batterie aus dem ATGB.

Wählt man das Symbol #05 erscheint die Admin- Anmeldung (siehe Abbildung)

| 🔜 Anmeldung Admin         |           |  |
|---------------------------|-----------|--|
| Anmeldename:<br>Passwort: | []        |  |
| Anmelden                  | Abbrechen |  |

Anmeldename: Admin

Passwort: dan

| www.battery    |                             |        | 01.07.2011 |
|----------------|-----------------------------|--------|------------|
| univer Siby.eu | Anleitung für ATGB Software | Seite: | 6 von 55   |

Nach dem Bestätigen der Anmeldung wird folgendes Fenster angezeigt:

| 🔛 AkkuT   | ool                                                                                                    | <u>- 0 ×</u> |
|-----------|----------------------------------------------------------------------------------------------------|--------------|
| Datei     | Hilfe                                                                                                    |              |
| Anzeige:  | Akkutool Einstellungen:                                                                                                    |              |
| Anzeige:  | Image: Image: Image |              |
| Kommunika | ation: OK AMEWE 00007 00000 000000 +999                                                                                                    |              |
|           |                                                                                                    |              |

- **#11** Einstellung des Com Port der verschiedenen ATGBs
- **#12** Speichern der aktuellen Auswahl.
- **#13** Kommunikations-Informationen

Nur wenn der richtige Com Port eingestellt wurde kommt eine Kommunikation zwischen PC und ATGB zustande, wie #13 zeigt.

## 3 Akku anlegen

Im ATGB können 95 Akkudatensätze gespeichert werden. Jeder Akku-Datensatz besteht aus dem Namen, dem Typ, dem Chemietyp, den Kennwerten, dem Anschluss sowie den Lade- und Entlade-Parametern. Im Folgenden werden die Einstellungen der Parameter nach Akkutyp dargestellt.

#### 3.1. Li-Ionen

Folgend ist die Anzeige von Li-Ionen Akku Daten, sie besteht aus vier Bereich: Batterie, Anschluss Daten, Kennwerte, Lade-Parameter und Entlade-Parameter, im Folgenden werden die Parameter für jeden Bereich genau beschrieben.

| Batterie                       |              | Anschluss Daten               |              |
|--------------------------------|--------------|-------------------------------|--------------|
| Name:                          |              | Ladeanschluss:                | 2-Leiter 🗸 🗸 |
| Chemie:                        | Li Ionen 🗸 🗸 | - Ladeversorgung              |              |
| Тур:                           |              | Nennspannung [xx,x V](048):   | 01,5         |
| - Konnuerto                    |              | Max. Strom [xx,x A](010):     | 00,0         |
| Zellen in Reihe [xx]:          |              | - 3- und 4-l eiter-Anschluß-  |              |
| Nominale Zellen Spg. max. [V]  | 3,70         | Lad.ende Strom [xx,xx A](010) | 000          |
| Nominale Zellen Spg. min. [V]: | 3,70         | Verzögerungszeit [xxxx s](099 | 0            |
| Pack Kapazität (xxxxxx mAh):   |              | Temperatur min [xx °C]:       | 5            |
| Pack Innenw. Ri [xxxx m0hm]:   |              | Temperatur max [xx °C]:       | 45           |
| Allge. Messabtastz. [xxx,x s]: |              | Messabtastzeit [xxx,x s]:     | 0            |
|                                |              |                               |              |
| Lade-Parameter Entlade-Par     | ameter       |                               |              |
| Max. Ladespannung [xx,xx V]:   | 4,20         |                               |              |
| Nachladespannung (xx.xx V):    | 4.00         |                               |              |
| Lade Strom [vv. vv. A]:        | 0.70         |                               |              |
|                                | 0,10         |                               |              |
| Ladungsende [xx,xx A]:         | 0,10         |                               |              |
| Temperatur min [xx °C]:        | 5            |                               |              |
| Temperatur max [xx °C]:        | 45           |                               |              |
| Messabtastzeit [xxx,x s]:      | 0            |                               |              |
|                                |              |                               |              |
|                                |              |                               |              |
|                                |              |                               |              |
|                                |              |                               |              |

#### 3.1.1. Batterie

- Name: kann maximal 15 Zeichen lang sein, als Zeichen für den Namen sind Satzzeichen, Ziffern und große Buchstaben zulässig (ASCII-Zeichen 32...90).
- Chemie: Li-lonen.
- Typ:ist ein reines Informationsfeld und unabhängig von allen sonstigenEinstellungen des Akkus.

| Batterie                            | Anschluss Daten                   |
|-------------------------------------|-----------------------------------|
| Name:                               | Ladeanschluss: 2-Leiter 🗸         |
| Chemie: Li Ionen 🗸                  | - Ladeversorgung                  |
| Тур:                                | Nennspannung [xx,x V](048): 01,5  |
|                                     | Max. Strom [xx,x A](010): 00,0    |
| Kennwerte                           |                                   |
| Zellen in Reihe [xx]:               | - 3- und 4-Leiter-Anschluß        |
| Nominale Zellen Spg. max. [V]: 3,70 | Lad.ende Strom [xx,xx A](010) 000 |
| Nominale Zellen Spg. min. [V]: 3,70 | Verzögerungszeit (xxxx s)(099) 0  |
| Pack Kapazität (xxxxxx mAh):        | Temperatur min [xx °C]: 5         |
| Pack Innenw. Ri [xxxx m0hm]:        | Temperatur max [xx °C]: 45        |
| Allge. Messabtastz. [xxx,x s]:      | Messabtastzeit [xxx,x s]: 0       |

| www.battery    |                             |        | 01.07.2011 |  |
|----------------|-----------------------------|--------|------------|--|
| aniver Sloy.eu | Anleitung für ATGB Software | Seite: | 9 von 55   |  |

### 3.1.2. Kennwerte

| Kennwerte                       | Min. | werkseitig  | Max.   |
|---------------------------------|------|-------------|--------|
| Zellen in Reihe [xx ]           | 1    | undefiniert | 10     |
| Nominale Zellen Spg. max. [ V ] | 3,70 |             | 3,70   |
| Nominal Zellen Spg. min. [ V ]  | 3,70 |             | 3,70   |
| Pack Kapazität [xxxxxx mAh]*    | 10   | Undefiniert | 500000 |
| Pack Innenw. Ri [xxxx mOhm ]    | 1    | 10          | 2000   |
| Allge. Messabtastz. [xxx,x s ]* | 0    | 0           | 9998   |

\*Pack Kapazität in mAh (10..500000): Lade- und Entladeströme sind abhängig von der eingestellten Kapazitäten, die als vielfaches der Kapazität "C" festgelegt werden.

\*Allgemeine- Messabtastzeit in 0,1s (0...9998). Beim Wert Null werden keine Akku-Messwerte erfasst.

#### 3.1.3. Anschluss Daten

Hier ist die Anschlussart 2-Leiter gewählt.

| www.battery    |                             |        | 01.07.2011 |
|----------------|-----------------------------|--------|------------|
| univer Sloy.eu | Anleitung für ATGB Software | Seite: | 10 von 55  |

# 3.1.4. Lade-Parameter

| Lade-Parameter                                         | Min.        | werkseitig | Max.  |
|--------------------------------------------------------|-------------|------------|-------|
| Max. Ladespannung [xx,xx V ]                           | 3,9         | 4,20       | 4,30  |
| Nachladespannung [xx,xx V ]                            | 3,90        | 4,00       | 4,30  |
| Lade Strom in C [xx,xx A ]*<br>(C=Akku Kapazität/Zell) | 0,01*C+10mA | 0,7*C      | 6*C   |
| Ladungsende [xx,xx A ]*                                | 0,01*C      | 0,10*C     | 0,2*C |
| Temperatur min [xx ºC]                                 | 0           | 5          | 60    |
| Temperatur max [xx ºC]                                 | 0           | 45         | 60    |
| Messabtastzeit [xxx,x s]                               | 0           | 0          | 9998  |

| Lade-Parameter Entlade-Par   | ameter |
|------------------------------|--------|
| Max. Ladespannung [xx,xx V]: | 4,20   |
| Nachladespannung [xx,xx V]:  | 4,00   |
| Lade Strom [xx,xx A]:        | 0,70   |
| Ladungsende [xx,xx A]:       | 0,10   |
| Temperatur min (xx °C):      | 5      |
| Temperatur max [xx °C]:      | 45     |
| Messabtastzeit [xxx,x s];    | 0      |
|                              |        |
|                              |        |
|                              |        |

\*Der Ladestrom muss immer größer sein als der Ladungsendestrom (für Li/Pb, 2-Leiter).

| www.battery |                             |        | 01.07.2011 |
|-------------|-----------------------------|--------|------------|
|             | Anleitung für ATGB Software | Seite: | 11 von 55  |

# 3.1.5. Entlade-Parameter

| Lade-Parameter Entlade-Paramete                                                                         |                                                                                                    |
|----------------------------------------------------------------------------------------------------|----------------------------------------------------------------------------------------------------|
| Entla. Strom [xx,xx A](0,0110): 0,70<br>Endla. End-Spannung [x,xx V]: 3,00<br>Zielkapazität [xxx %]: 80 | Entlade-Stromstoß         Stossstrom [xx,xx A](050):       0,00         Stossdauer [xxxx ms](39998):       3 |
| Temperatur min [xx °C]: 5<br>Temperatur max [xx °C]: 45<br>Messabtastzeit [xxx,x s]: 0                  | Ri-Bestimmung           Teststrom1 [x,xx A](0,019,99): 0,10           Teststrom2 [x,xx A](0,0210): 0,70      |
|                                                                                                    |                                                                                                    |
|                                                                                                    |                                                                                                    |

| Entlade-Parameter                                          | Min.   | werkseitig | Max. |  |
|------------------------------------------------------------|--------|------------|------|--|
| Entlade Strom in C [xx,xx A ] *<br>(C=Akku Kapazität/Zell) | 0,01*C | 0,7*C      | 10*C |  |
| Entlade Ende Spannung [xx,xx V ]*                          | 2,4    | 3,00       | 3,30 |  |
| Zielkapazität [xxx % ]                                     | 40     | 80         | 110  |  |
| Temperatur min [xx °C]                                     | 0      | 5          | 60   |  |
| Temperatur max [xx ºC]                                     | 0      | 45         | 60   |  |
| Messabtastzeit [xxx,x s ] (0=keine<br>Messung)             | 0      | 0          | 9998 |  |
| Entlade-Stromstoß                                          |        |            |      |  |
| Stossstrom in A [xx,xx A ]                                 | 0      | 0          | 50   |  |
| Stossdauer [xxxx ms ]*                                     | 3      | 3          | 9998 |  |
| Ri-Bestimmung                                              |        |            |      |  |
| Teststrom 1 in C [x,xx A ]*                                | 0,01   | 0,10       | 2,00 |  |
| Teststrom 2 in C [x,xx A ]*                                | 0,01   | 0,70       | 2,00 |  |

\*Entladestrom in C (0,01...10A), wobei der Eingabewert abhängig vom Chemietyp und der Nennkapazität begrenzt ist. Das Gerät begrenzt die Entladeleistung selbstständig auf 200W.

\*Entlade-Endespannung in 0,01V, bis zu der der Akku entladen wird. Die Angabe erfolgt bezogen auf eine Zelle. Die Eingabe wird entsprechend dem gewählten Chemietyp überwacht.

\*Stossdauer (3...9998ms), wobei die Entladestossenergie auf 35000W<sup>2</sup>s begrenzt und die Eingabe für die Dauer entsprechend überwacht wird. Dabei wir die resultierende Entladestossenergie aus der max. Akkuspannung, dem Entlade-Stossstrom und der Dauer wie folgt berechnet:

# Entladestossenergie: E= ½ (Uz\*n\*I)<sup>2</sup>t

- I: Entlade-Stossstrom
- t: Dauer des Entlade-Stossstrom
- Uz: max. Zellespg. (siehe Standard-Parameter, Chemietyp)
- **n:** Anzahl der Zellen in Reihe (Akku-Kennwerte)

Die Entladestossenergie muss kleiner 35000 W<sup>2</sup>s sein.

\*Ri-Teststrom 1für die Ri-Bestimmung des Akkus. Der Eingabewert ist abhängig vom Chemietyp, der Nennkapazität, der maximalen Akkuspannung (Anzahl der Zellen in Reihe) und der Entladeleistung begrenzt.

\*Ri-Teststrom 2 für die Ri-Bestimmung des Akkus. Der Eingabewert ist abhängig vom Chemietyp, der Nennkapazität, der maximalen Akkuspannung (Anzahl der Zellen in Reihe) und der Entladeleistung begrenzt. Der Ri-Teststrom 2 muss mindestens 0,01C bzw. 0,01A größer sein wie der Ri-Teststrom 1.

# 3.2. Li-FePh

| Batterie                       |           | Anschluss Daten               |            |
|--------------------------------|-----------|-------------------------------|------------|
| Name:                          |           | Ladeanschluss:                | 2-Leiter 🔽 |
| Chemie:                        | Li FePh 🔽 | - Ladeversorgung              |            |
| Тур:                           |           | Nennspannung [xx,x V](048):   | 01,5       |
| - Kennwerte                    |           | Max. Strom [xx,x A](010):     | 00,0       |
| Zellen in Reihe [xx]:          |           | 3- und 4-Leiter-Anschluß      |            |
| Nominale Zellen Spg. max. [V]  | : 3,30    | Lad.ende Strom [xx,xx A](010) | 000        |
| Nominale Zellen Spg. min. [V]: | 3,30      | Verzögerungszeit [xxxx s](099 | 0          |
| Pack Kapazität (xxxxxx mAh):   |           | Temperatur min [xx °C]:       | 5          |
| Pack Innenw. Ri [xxxx m0hm]    |           | Temperatur max [xx °C]:       | 45         |
| Allge, Messabtastz, [xxx,x s]; |           | Messabtastzeit [xxx,x s]:     | 0          |
|                                |           |                               | ·          |
| Lade-Parameter Entlade-Par     | ameter    |                               |            |
| Max. Ladespannung [xx.xx V]:   | 3,60      |                               |            |
| Nachladespannung (xx xx V):    | 3.40      |                               |            |
| Lade Strom (vv. vv. A):        | 0.70      |                               |            |
| Ladumacondo (unu un A):        | 0,10      |                               |            |
| Lauungsenue (xx,xx A).         | 0,10      |                               |            |
| Temperatur min [xx *C]:        | 5         |                               |            |
| Temperatur max [xx °C]:        | 45        |                               |            |
| Messabtastzeit [xxx,x s]:      | 0         |                               |            |
|                                |           |                               |            |
|                                |           |                               |            |
|                                |           |                               |            |

#### 3.2.1. Batterie

Name: kann maximal 15 Zeichen lang sein, als Zeichen für den Namen sind Satzzeichen, Ziffern und große Buchstaben zulässig (ASCII-Zeichen 32...90).

Chemie: Li-FePh.

Typ: ist ein reines Informationsfeld und unabhängig von allen sonstigen Einstellungen des Akkus.

| Batterie                            | Anschluss Daten                   |
|-------------------------------------|-----------------------------------|
| Name:                               | Ladeanschluss: 2-Leiter 🗸         |
| Chemie: Li FePh 💌                   | Ladeversorgung                    |
| Түр:                                | Nennspannung [xx,x V](048): 01,5  |
|                                     | Max. Strom [xx,x A](010): 00,0    |
| ~ Kennwerte                         |                                   |
| Zellen in Reihe [xx]:               | - 3- und 4-Leiter-Anschluß        |
| Nominale Zellen Spg. max. [V]: 3,30 | Lad.ende Strom [xx,xx A](010) 000 |
| Nominale Zellen Spg. min. [V]: 3,30 | Verzögerungszeit [xxxx s](099)    |
| Pack Kapazität (xxxxxx mAh):        | Temperatur min [xx °C]: 5         |
| Pack Innenw. Ri (xxxx m0hm):        | Temperatur max [xx °C]: 45        |
| Allge. Messabtastz. [xxx,x s]:      | Messabtastzeit [xxx,x s]: 0       |

| www.battery    |                             |        | 01.07.2011 |
|----------------|-----------------------------|--------|------------|
| univer Siby.eu | Anleitung für ATGB Software | Seite: | 15 von 55  |

# 3.2.2. Kennwerte

| Kennwerte                       | Min. | werkseitig  | Max.   |
|---------------------------------|------|-------------|--------|
| Zellen in Reihe [xx ]           | 1    | undefiniert | 12     |
| Nominale Zellen Spg. max. [ V ] | 3,30 |             | 3,30   |
| Nominal Zellen Spg. min. [ V ]  | 3,30 |             | 3,30   |
| Pack Kapazität [xxxxxx mAh]     | 10   | undefiniert | 500000 |
| Pack Innenw. Ri [xxxx mOhm ]    | 1    | 10          | 2000   |
| Allge. Messabtastz. [xxx,x s ]  | 0    | 0           | 9998   |

# 3.2.3. Anschluss

Hier ist die Anschlussart 2-Leiter gewählt.

| www.battery    |                             |        | 01.07.2011 |
|----------------|-----------------------------|--------|------------|
| univer Siby.eu | Anleitung für ATGB Software | Seite: | 16 von 55  |

# 3.2.4. Lade-Parameter

| Lade-Parameter Entlade-Par   | ameter |
|------------------------------|--------|
| Max. Ladespannung [xx,xx V]: | 3,60   |
| Nachladespannung [xx,xx V]:  | 3,40   |
| Lade Strom [xx,xx A]:        | 0,70   |
| Ladungsende [xx,xx A]:       | 0,10   |
| Temperatur min [xx °C]:      | 5      |
| Temperatur max [xx °C]:      | 45     |
| Messabtastzeit [xxx,x s]:    | 0      |
|                              |        |
|                              |        |
|                              |        |

| Lade-Parameter               | Min.        | werkseitig | Max.  |
|------------------------------|-------------|------------|-------|
| Max. Ladespannung [xx,xx V ] | 3,40        | 3,60       | 3,80  |
| Nachladespannung [xx,xx V ]  | 3,40        | 3,40       | 3,80  |
| Lade Strom in C [xx,xx A ]   | 0,01*C+10mA | 0,7*C      | 10*C  |
| (C=Akku Kapazität/Zell)      |             |            |       |
| Ladungsende [xx,xx A ]       | 0,01*C      | 0,10*C     | 0,2*C |
| Temperatur min [xx ºC]       | 0           | 5          | 60    |
| Temperatur max [xx ºC]       | 0           | 45         | 60    |
| Messabtastzeit [xxx,x s]     | 0           | 0          | 9998  |

| www.battery<br>university.eu |                             |        | 01.07.2011 |
|------------------------------|-----------------------------|--------|------------|
|                              | Anleitung für ATGB Software | Seite: | 17 von 55  |

## 3.2.5. Entlade-Parameter

| Lade-Parameter Entlade-h     | Parameter |                                |      |
|------------------------------|-----------|--------------------------------|------|
| Entla. Strom [xx,xx A](0,011 | 0): 0,70  | Entlade-Stromstoß              |      |
| Endla. End-Spannung (x,xx)   | V]: 2,00  | Stossstrom [xx,xx A](050):     | 0,00 |
| Zielkapazität [xxx %]:       | 80        | Stossdauer [xxxx ms](39998):   | 3    |
| Temperatur min [xx °C]:      | 5         | Ri-Bestimmung                  |      |
| Temperatur max [xx °C]:      | 45        | Teststrom1 [x,xx A](0,019,99): | 0,10 |
| Messabtastzeit [xxx,x s]:    | 0         | Teststrom2 [x,xx A](0,0210):   | 0,70 |
|                              |           |                                |      |
|                              |           |                                |      |
|                              |           |                                |      |

| Entlade-Parameter                                        | Min.   | werkseitig | Max. |
|----------------------------------------------------------|--------|------------|------|
| Entlade Strom in C [xx,xx A ] (C=Akku<br>Kapazität/Zell) | 0,01*C | 0,7*C      | 10*C |
| Entlade Ende Spannung [xx,xx V]                          | 1,4    | 2,00       | 2,30 |
| Zielkapazität [xxx % ]                                   | 40     | 80         | 110  |
| Temperatur min. [xx ºC]                                  | 0      | 5          | 60   |
| Temperatur max. [xx °C]                                  | 0      | 45         | 60   |
| Messabtastzeit [xxx,x s ] (0=keine<br>Messung)           | 0      | 0          | 9998 |
| Entlade-Stromstoß                                        |        |            |      |
| Stossstrom in A [xx,xx A ]                               | 0      | 0          | 50   |
| Stossdauer [xxxx ms ]                                    | 3      | 3          | 9998 |
| Ri-Bestimmung                                            |        |            |      |
| Teststrom 1 in C [x,xx A ] (C= C=Akku<br>Kapazität/Zell) | 0,01   | 0,10       | 2,00 |
| Teststrom 2 in C [x,xx A ]                               | 0,01   | 0,70       | 2,00 |

Seite:

# 3.3. Li Titanat

| Batterie                       |                | Anschluss Daten               |              |
|--------------------------------|----------------|-------------------------------|--------------|
| Name:                          |                | Ladeanschluss:                | 2-Leiter 🗸 🗸 |
| Chemie:                        | Li Titanat 🛛 🗸 | Ladeversorgung                | ]            |
| Тур:                           |                | Nennspannung [xx,x V](048):   | 01,5         |
| Kennwerte                      |                | Max. Strom [xx,x A](010):     | 00,0         |
| Zellen in Reihe [xx]:          |                | C 3- und 4-Leiter-Anschluß    |              |
| Nominale Zellen Spg. max. [V]: | 2,30           | Lad.ende Strom [xx,xx A](010  | )000         |
| Nominale Zellen Spg. min. [V]: | 2,30           | Verzögerungszeit [xxxx s](099 | ) 0          |
| Pack Kapazität (xxxxxx mAh):   |                | Temperatur min [xx °C]:       | 5            |
| Pack Innenw. Ri [xxxx mOhm]:   |                | Temperatur max [xx °C]:       | 45           |
| Allge, Messabtastz, [xxx,x s]; |                | Messabtastzeit [xxx,x s]:     | 0            |
|                                |                |                               |              |
| Lade-Parameter Entlade-Par     | ameter         |                               |              |
| Max. Ladespannung (xx.xx V):   | 2.80           |                               |              |
| Nachladespannung (xx xx V):    | 2.60           |                               |              |
| Lada Chase (m. m. A).          | 0.70           |                               |              |
| Lade Strom (xx,xx A):          | 0,70           |                               |              |
| Ladungsende [xx,xx A]:         | 0,10           |                               |              |
| Temperatur min [xx °C]:        | 5              |                               |              |
| Temperatur max (xx °C):        | 45             |                               |              |
| Messabtastzeit [xxx,x s]:      | 0,00           |                               |              |
|                                |                |                               |              |
|                                |                |                               |              |
|                                |                |                               |              |
|                                |                |                               |              |

#### 3.3.1. Batterie

Name: kann maximal 15 Zeichen lang sein, als Zeichen für den Namen sind Satzzeichen, Ziffern und große Buchstaben zulässig (ASCII-Zeichen 32...90).

Chemie: Li-Titanat.

Typ: ist ein reines Informationsfeld und unabhängig von allen sonstigen Einstellungen des Akkus.

| Batterie                            |        | Anschluss Daten                       |              |
|-------------------------------------|--------|---------------------------------------|--------------|
| Name:                               |        | Ladeanschluss:                        | 2-Leiter 🔽 🗸 |
| Chemie: Li Tit                      | anat 🔽 | Ladeversorgung                        | ]            |
| Typ:                                |        | Nennspannung [xx,x V](0.,48):         | 01,5         |
|                                     |        | Max. Strom [xx,x A](010):             | 00,0         |
| Kennwerte                           |        | · · · · · · · · · · · · · · · · · · · |              |
| Zellen in Reihe [xx]:               |        | ~ 3- und 4-Leiter-Anschluß            |              |
| Nominale Zellen Spg. max. [V]: 2,30 |        | Lad.ende Strom [xx,xx A](010)         | 000          |
| Nominale Zellen Spg. min. [V]: 2,30 |        | Verzögerungszeit [xxxx s](099)        | 0            |
| Pack Kapazität [xxxxxx mAh]:        |        | Temperatur min [xx °C]:               | 5            |
| Pack Innenw. Ri [xxxx m0hm]:        |        | Temperatur max [xx °C]:               | 45           |
| Allge, Messabtastz, [xxx,x s];      |        | Messabtastzeit [xxx,x s]:             | 0            |

| www.battery<br>university.eu |                             | 01.07.2011 |           |
|------------------------------|-----------------------------|------------|-----------|
|                              | Anleitung für ATGB Software | Seite:     | 20 von 55 |

# 3.3.2. Kennwerte

| Kennwerte                       | Min. | werkseitig  | Max.   |
|---------------------------------|------|-------------|--------|
| Zellen in Reihe [xx ]           | 1    | undefiniert | 15     |
| Nominale Zellen Spg. max. [ V ] | 2,30 |             | 2,30   |
| Nominal Zellen Spg. min. [ V ]  | 2,30 |             | 2,30   |
| Pack Kapazität [xxxxxx mAh]     | 10   | undefiniert | 500000 |
| Pack Innenw. Ri [xxxx mOhm ]    | 1    | 10          | 2000   |
| Allge. Messabtastz. [xxx,x s ]  | 0    | 0           | 9998   |

# 3.3.3. Anschluss

Hier ist die Anschlussart 2-Leiter gewählt.

| www.battery<br>university.eu |                             |        | 01.07.2011 |
|------------------------------|-----------------------------|--------|------------|
|                              | Anleitung für ATGB Software | Seite: | 21 von 55  |

# 3.3.4. Lade-Parameter

| Lade-Parameter Entlade-Par   | ameter |  |
|------------------------------|--------|--|
| Max. Ladespannung [xx,xx V]: | 2,80   |  |
| Nachladespannung [xx,xx V]:  | 2,60   |  |
| Lade Strom [xx,xx A]:        | 0,70   |  |
| Ladungsende [xx,xx A]:       | 0,10   |  |
| Temperatur min [xx °C]:      | 5      |  |
| Temperatur max [xx °C]:      | 45     |  |
| Messabtastzeit [xxx,x s]:    | 0,00   |  |
|                              |        |  |
|                              |        |  |
|                              |        |  |

| Lade-Parameter                                        | Min.        | werkseitig | Max. |
|-------------------------------------------------------|-------------|------------|------|
| Max. Ladespannung [xx,xx V ]                          | 2,60        | 2,80       | 3,00 |
| Nachladespannung [xx,xx V ]                           | 2,60        | 2,60       | 3,00 |
| Lade Strom in C [xx,xx A ] (C=Akku<br>Kapazität/Zell) | 0,01*C+10mA | 0,7*C      | 10*C |
| Ladungsende [xx,xx A ]                                | 0,01*C      | 0,10*C     | 10*C |
| Temperatur min [xx ºC]                                | 0           | 5          | 60   |
| Temperatur max [xx ºC]                                | 0           | 45         | 60   |
| Messabtastzeit [xxx,x s]                              | 0           | 0          | 9998 |

| www.battery |                             |        | 01.07.2011 |
|-------------|-----------------------------|--------|------------|
|             | Anleitung für ATGB Software | Seite: | 22 von 55  |

## 3.3.5. Entlade-Parameter

| Lade-Parameter Entlade-Param                                                                      | neter      |                                                                                 |      |
|---------------------------------------------------------------------------------------------------|------------|---------------------------------------------------------------------------------|------|
| Entla. Strom (xx,xx A)(0,0110): 0<br>Endla. End-Spannung (x,xx V): 1,<br>Zielkapazität (xxx %): 8 | ,70<br>,50 | Entlade-Stromstoß<br>Stossstrom [xx,xx A](050):<br>Stossdauer [xxxx ms](39998): | 0,00 |
| Temperatur min [xx °C]: 5                                                                         |            | Ri-Bestimmung                                                                   |      |
| Temperatur max [xx °C]: 4                                                                         | 5          | Teststrom1 [x,xx A](0,019,99):                                                  | 0,10 |
| Messabtastzeit [xxx,x s]: 0                                                                       | I          | Teststrom2 [x,xx A](0,0210):                                                    | 0,70 |
|                                                                                                   |            |                                                                                 |      |

| Entlade-Parameter                                        | Min.   | werkseitig | Max. |  |
|----------------------------------------------------------|--------|------------|------|--|
| Entlade Strom in C [xx,xx A ] (C=Akku<br>Kapazität/Zell) | 0,01*C | 0,7*C      | 10*C |  |
| Entlade Ende Spannung [xx,xx V]                          | 1,00   | 1,50       | 2,00 |  |
| Zielkapazität [xxx % ]                                   | 40     | 80         | 110  |  |
| Temperatur min [xx °C]                                   | 0      | 5          | 60   |  |
| Temperatur max [xx °C]                                   | 0      | 45         | 60   |  |
| Messabtastzeit [xxx,x s ] (0=keine<br>Messung)           | 0      | 0          | 9998 |  |
| Entlade-Stromstoß                                        |        |            |      |  |
| Stossstrom in A [xx,xx A ]                               | 0      | 0          | 50   |  |
| Stossdauer [xxxx ms ]                                    | 3      | 3          | 9998 |  |
| Ri-Bestimmung                                            |        |            |      |  |
| Teststrom 1 in C [x,xx A ] (C= C=Akku<br>Kapazität/Zell) | 0,01   | 0,10       | 2,00 |  |
| Teststrom 2 in C [x,xx A ]                               | 0,01   | 0,70       | 2,00 |  |

# 3.4. Nickel Cadmium

| Batterie                        |         | Anschluss Daten                |            |
|---------------------------------|---------|--------------------------------|------------|
| Name:                           |         | Ladeanschluss:                 | 2-Leiter 🔽 |
| Chemie:                         | Ni Cd 🔽 | Ladeversorgung                 | ]          |
| Тур:                            |         | Nennspannung [xx,x V](0.,48):  | 01,5       |
| Kennwerte                       |         | Max. Strom [xx,x A](010):      | 00,0       |
| Zellen in Reihe [xx]:           |         |                                |            |
| Nominale Zellen Spg. max. [V]:  | 1,20    | Lad.ende Strom [xx,xx A](010)  | 000        |
| Nominale Zellen Spg. min. [V]:  | 1,20    | Verzögerungszeit [xxxx s](099) | 0          |
| Pack Kapazität [xxxxxx mAh]:    |         | Temperatur min [xx °C]:        | 5          |
| Pack Innenw. Ri [xxxx mOhm]:    |         | Temperatur max [xx °C]:        | 45         |
| Allge, Messabtastz, [xxx,x s];  |         | Messabtastzeit [xxx,x s]:      | 0          |
|                                 |         |                                |            |
| Lade-Parameter Entlade-Para     | ameter  |                                |            |
| Ladestrom [xx,xx A]:            | 0,70    |                                |            |
| Erhaltungsladung [xx,xx A]:     | 0,05    |                                |            |
| Delta T pro min [xxx,x °C/min]: | 0,5     |                                |            |
| Zellen Delta U [x,xxx V]:       | 0,005   |                                |            |
| Temperatur min [xx °C]:         | 5       |                                |            |
| Temperatur max [xx °C]:         | 45      |                                |            |
| Messabtastzeit [xxx,x s]:       | 0,00    |                                |            |
|                                 |         |                                |            |
|                                 |         |                                |            |
|                                 |         |                                |            |
|                                 |         |                                |            |

#### 3.4.1. Batterie

Name: kann maximal 15 Zeichen lang sein, als Zeichen für den Namen sind Satzzeichen, Ziffern und große Buchstaben zulässig (ASCII-Zeichen 32...90).

Chemie: Ni-Cd.

Typ: ist ein reines Informationsfeld und unabhängig von allen sonstigen Einstellungen des Akkus.

| Batterie                         |           | Anschluss Daten                   |   |
|----------------------------------|-----------|-----------------------------------|---|
| Name:                            |           | Ladeanschluss: 2-Leiter 🗸         |   |
| Chemie:                          | Ni Cd 🛛 🗸 | - Ladeversorgung                  | h |
| Тур:                             |           | Nennspannung [xx,x V](048): 01,5  |   |
|                                  |           | Max. Strom [xx,x A](010): 00,0    |   |
| Kennwerte                        |           |                                   |   |
| Zellen in Reihe [xx]:            |           | - 3- und 4-Leiter-Anschluß        |   |
| Nominale Zellen Spg. max. [V]: 🛾 | 1,20      | Lad.ende Strom [xx,xx A](010) 000 |   |
| Nominale Zellen Spg. min. [V]: [ | 1,20      | Verzögerungszeit (xxxx s)(099)    |   |
| Pack Kapazität (xxxxxx mAh):     |           | Temperatur min [xx °C]: 5         |   |
| Pack Innenw. Ri [xxxx m0hm]:     |           | Temperatur max [xx °C]: 45        |   |
| Allge. Messabtastz. [xxx,x s]:   |           | Messabtastzeit [xxx,x s]: 0       |   |

#### 3.4.2. Kennwerte

| Kennwerte                       | Min. | werkseitig  | Max.   |
|---------------------------------|------|-------------|--------|
| Zellen in Reihe [xx ]           | 1    | undefiniert | 30     |
| Nominale Zellen Spg. max. [ V ] | 1,20 |             | 1,20   |
| Nominal Zellen Spg. min. [ V ]  | 1,20 |             | 1,20   |
| Pack Kapazität [xxxxxx mAh]     | 10   | undefiniert | 500000 |
| Pack Innenw. Ri [xxxx mOhm ]    | 1    | 10          | 2000   |
| Allge. Messabtastz. [xxx,x s ]  | 0    | 0           | 9998   |

## 3.4.3. Anschluss

Für NiCd unterscheidet sich die Parametereinstellung abhängig von der gewählten Anschlussart.

#### 3.4.4. Lade-Parameter

Die Einstellungen von Lade-Parameter für 2-Leiter und 3-Leiter-P sind unterschiedlich, deshalb wurde hier die Einstellung separate beschrieben.

| www.battery    |                             |        | 01.07.2011 |
|----------------|-----------------------------|--------|------------|
| aniver Sicy.eu | Anleitung für ATGB Software | Seite: | 26 von 55  |

# 3.4.4.1. Lade-Parameter 1 (nur für 2-Leiter)

Es gilt nur für Anschlussart von 2-Leiter.

| Lade-Parameter Entlade-Par      | ameter |  |  |
|---------------------------------|--------|--|--|
| Ladestrom [xx,xx A]:            | 0,70   |  |  |
| Erhaltungsladung [xx,xx A]:     | 0,05   |  |  |
| Delta T pro min [xxx,x °C/min]: | 0,5    |  |  |
| Zellen Delta U [x,xxx V]:       | 0,005  |  |  |
| Temperatur min (xx °C):         | 5      |  |  |
| Temperatur max [xx °C]:         | 45     |  |  |
| Messabtastzeit [xxx,x s]:       | 0,00   |  |  |
|                                 |        |  |  |
|                                 |        |  |  |
|                                 |        |  |  |

| Lade-Parameter                   | Min.  | werkseitig | Max.  |
|----------------------------------|-------|------------|-------|
| Ladestrom in C [xx,xx A ]        | 0,01  | 0,70       | 10,00 |
| Erhaltungsladung [xx,xx A ]*     | 0,01  | 0,05       | 0,15  |
| Delta T pro min [xxx,x °C/min ]* | 0,5   | 0,5        | 3,0   |
| Zellen Delta U [x,xx x V ]*      | 0,005 | 0,005      | 0,015 |
| Temperatur min [xx °C]           | 0     | 5          | 60    |
| Temperatur max [xx ºC]*          | 0     | 45         | 60    |
| Messabtastzeit [xxx,x s]         | 0     | 0          | 9999  |

\* Erhaltungsladestrom in C:

der Akku wird mit dem eingestellten Erhaltungsladestrom geladen.

- \* Delta T pro min: Ladungsende Kriterium dTemp./dt.
- \* Zellen Delta U: Ladungsende Kriterium - $\Delta$ U in 0,001V bezogen auf eine Zelle.
- \* Temperatur max: Obergrenze ist Ladungsende-Kriterium.

# 3.4.4.2. Lade-Parameter 2 (nur für 3-Leiter-P)

Es gilt nur für Anschlussart von 3-Leiter-P.

| Batterie                       |         | Anschluss Daten                   |
|--------------------------------|---------|-----------------------------------|
| Name:                          |         | Ladeanschluss: 3-Leiter-P 🗸       |
| Chemie:                        | Ni MH 🔽 | Ladeversorgung                    |
| Tvo:                           |         | Nennspannung (xx,x V)(048): 01,5  |
|                                |         | Max. Strom [xx,x A](010): 00,0    |
| Kennwerte                      |         |                                   |
| Zellen in Reihe [xx]:          |         | - 3- und 4-Leiter-Anschluß        |
| Nominale Zellen Spg. max. [V]: | 1,20    | Lad.ende Strom [xx,xx A](010) 000 |
| Nominale Zellen Spg. min. [V]: | 1,20    | Verzögerungszeit (xxxx s)(099) 0  |
| Pack Kapazität (xxxxxx mAh):   |         | Temperatur min [xx *C]: 5         |
| Pack Innenw. Ri [xxxx m0hm]:   |         | Temperatur max [xx °C]: 45        |
| Allge, Messabtastz, [xxx,x s]; |         | Messabtastzeit (xxx,x s): 0       |

| 3 Leiter-P*                                 | Min.                       | werkseitig | Max. |  |  |
|---------------------------------------------|----------------------------|------------|------|--|--|
| Ladeversorgung                              | Ladeversorgung             |            |      |  |  |
| Nennspannung [xx,x V]*                      | 0                          | 0          | 48,0 |  |  |
| Max. Strom [xx,x A]*                        | 0                          | 0          | 10,0 |  |  |
| 3- und 4- Leiter-Anschluss                  | 3- und 4- Leiter-Anschluss |            |      |  |  |
| Lade. Ende Strom [xx,xx A]                  | 0                          | 0          | 10   |  |  |
| Verzögerungszeit [xxxx s]                   | 0                          |            | 99   |  |  |
| Temperatur min [xx ºC]                      | 0                          | 5          | 60   |  |  |
| Temperatur max [xx ºC]                      | 0                          | 45         | 60   |  |  |
| Messabtastzeit [xxx,x s ] (0=keine Messung) | 0                          | 0          | 9999 |  |  |

\* 3 Leiter-P sind 3-Leiter mit Ladeelektronik in der positiven Versorgung, gemeinsamer Akku-Minus-Anschluss.

\* Nennspannung in 0,1V (1,5V...48V) der Ladeversorgung ist nur wirksam bei Akkus mit Ladeelektronik.

\* Max. Strom ist zusätzlich auf eine maximale Ausgangsleistung der Ladeversorgung von 200W begrenzt.

Oben Erklärungen gelten auch für Akku Technologie von NiMh.

# 3.4.5. Entlade-Parameter (es gilt entweder für 2-Leiter als auch für 3-Leiter)

Die Einstellungen von Entlade-Parameter für 2-Leiter und für 3 Leiter-P sind gleich.

| Lade-Parameter Entlade-Param                                                                     | meter        |                                                                                 |      |
|--------------------------------------------------------------------------------------------------|--------------|---------------------------------------------------------------------------------|------|
| Entla. Strom [xx,xx A](0,0110): 0<br>Endla. End-Spannung [x,xx V]: 1<br>Zielkanazität [xxx %]: 8 | 0,70<br>1,00 | Entlade-Stromstoß<br>Stossstrom [xx,xx A](050):<br>Stossdauer [xxxx ms](39998): | 0,00 |
| Temperatur min [xx °C]: 5<br>Temperatur max [xx °C]: 4<br>Messabtastzeit [xxx x s]: 0            | 5<br>45      | Ri-Bestimmung<br>Teststrom1 (x,xx A)(0,019,99):<br>Teststrom2 (x,xx A)(0,0210): | 0,10 |
|                                                                                                  |              | Rekonditionierung<br>Entla. Strom [xx,xx A](0,0110):<br>Ende Spannung [x,xx V]: | 0,10 |

| Entlade-Parameter                                        | Min.   | werkseitig | Max. |
|----------------------------------------------------------|--------|------------|------|
| Entlade Strom in C [xx,xx A ] (C=Akku<br>Kapazität/Zell) | 0,01*C | 0,7*C      | 10*C |
| Entlade Ende Spannung [xx,xx V]                          | 0,70   | 1,00       | 1,10 |
| Zielkapazität [xxx % ]                                   | 40     | 80         | 110  |

| www.battery<br>university.eu |                                                     |                             |      | 01.07.2011 |                  |
|------------------------------|-----------------------------------------------------|-----------------------------|------|------------|------------------|
|                              |                                                     | Anleitung für ATGB Software |      |            | Seite: 29 von 55 |
|                              | [                                                   |                             |      |            |                  |
|                              | Temperatur min                                      | [xx ºC]                     | 0    | 5          | 60               |
|                              | Temperatur max                                      | [xx °C]                     | 0    | 45         | 60               |
|                              | Messabtastzeit [                                    | xxx,x s ] (0=keine          | 0    | 0          | 9998             |
|                              | Messung)                                            |                             |      |            |                  |
|                              | Entlade-Stroms                                      | toß                         |      |            |                  |
|                              | Stossstrom in A [xx,xx A ]<br>Stossdauer [xxxx ms ] |                             | 0    | 0          | 50               |
|                              |                                                     |                             | 3    | 3          | 9998             |
|                              | Ri-Bestimmung                                       |                             |      | ·          |                  |
|                              | Teststrom 1 in C                                    | [x,xx A ]                   | 0,01 | 0,10       | 2,00             |
|                              | (C= C=Akku Kapazität/Zell)                          |                             |      |            |                  |
| Teststrom 2 in C [x,xx A ]   |                                                     | 0,01                        | 0,70 | 2,00       |                  |
|                              | Rekonditionierung*                                  |                             | · ·  |            |                  |
|                              | Entla. Strom [xx,                                   | xx A ]                      | 0,01 | 0,10       | 0,20             |
|                              | Ende Spnnaung                                       | [x,xx V ]*                  | 0,40 | 0,60       | 0,80             |

\*Rekonditionierung-Endespannung in 0,01V für Nickel-Akkus, bis zu der der Akku beim Rekonditionieren entladen wird. Die Angabe erfolgt bezogen auf eine Zelle. Die Eingabe wird entsprechend dem gewählten Chemietyp überwacht. Es gilt auch für Akku Technologie von NiMh.

# 3.5. NiMH

| Batterie                        |           | Anschluss Daten               |            |
|---------------------------------|-----------|-------------------------------|------------|
| Name:                           |           | Ladeanschluss:                | 2-Leiter 🔽 |
| Chemie:                         | Ni MH 🗸 🗸 | - Ladeversorgung              |            |
| Тур:                            |           | Nennspannung [xx,x V](048):   | 01,5       |
| Kennwerte                       |           | Max. Strom [xx,x A](010):     | 00,0       |
| Zellen in Reihe [xx]:           |           | C 3- und 4-Leiter-Anschluß    |            |
| Nominale Zellen Spg. max. [V]   | 1,20      | Lad.ende Strom [xx,xx A](010  | ) 000      |
| Nominale Zellen Spg. min. [V]:  | 1,20      | Verzögerungszeit [xxxx s](099 | 90         |
| Pack Kapazität [xxxxxx mAh]:    |           | Temperatur min [xx °C]:       | 5          |
| Pack Innenw. Ri [xxxx m0hm]:    |           | Temperatur max [xx *C]:       | 45         |
| Allge, Messabtastz, [xxx,x s];  |           | Messabtastzeit [xxx,x s]:     | 0          |
|                                 |           |                               |            |
| Lade-Parameter Entlade-Par      | ameter    |                               |            |
| Ladestrom [xx,xx A]:            | 0,70      |                               |            |
| Erhaltungsladung (xx xx A):     | 0.05      |                               |            |
| Delta I pro min [vvv v *C/min]: | 0.5       |                               |            |
|                                 | 0,0       |                               |            |
| Zellen Delta U [x,xxx V]:       | 0,005     |                               |            |
| Temperatur min [xx °C]:         | 5         |                               |            |
| Temperatur max [xx *C]:         | 45        |                               |            |
| Messabtastzeit [xxx,x s]:       | 0,00      |                               |            |
|                                 |           |                               |            |
|                                 |           |                               |            |
|                                 |           |                               |            |
|                                 |           |                               |            |

#### 3.5.1. Batterie

Name: kann maximal 15 Zeichen lang sein, als Zeichen für den Namen sind Satzzeichen, Ziffern und große Buchstaben zulässig (ASCII-Zeichen 32...90).

Chemie: Ni-MH.

Typ: ist ein reines Informationsfeld und ist unabhängig von allen sonstigen Einstellungen des Akkus

| Batterie                            | Anschluss Daten                   |
|-------------------------------------|-----------------------------------|
| Name:                               | Ladeanschluss: 2-Leiter 🗸         |
| Chemie: Ni MH 🔽                     | Ladeversorgung                    |
| Тур:                                | Nennspannung [xx,x V](048): 01,5  |
|                                     | Max. Strom [xx,x A](010): 00,0    |
| Kennwerte                           |                                   |
| Zellen in Reihe [xx]:               | - 3- und 4-Leiter-Anschluß        |
| Nominale Zellen Spg. max. [V]: 1,20 | Lad.ende Strom [xx,xx A](010) 000 |
| Nominale Zellen Spg. min. [V]: 1,20 | Verzögerungszeit [xxxx s](099) 0  |
| Pack Kapazität (xxxxxx mAh):        | Temperatur min [xx °C]: 5         |
| Pack Innenw. Ri [xxxx m0hm]:        | Temperatur max [xx °C]: 45        |
| Allge. Messabtastz. [xxx,x s]:      | Messabtastzeit [xxx,x s]: 0       |

### 3.5.2. Kennwerte

| Kennwerte                       | Min. | werkseitig  | Max.   |
|---------------------------------|------|-------------|--------|
| Zellen in Reihe [xx ]           | 1    | undefiniert | 30     |
| Nominale Zellen Spg. max. [ V ] | 1,20 |             | 1,20   |
| Nominal Zellen Spg. min. [ V ]  | 1,20 |             | 1,20   |
| Pack Kapazität [xxxxxx mAh]     | 10   | undefiniert | 500000 |
| Pack Innenw. Ri [xxxx mOhm ]    | 1    | 10          | 2000   |
| Allge. Messabtastz. [xxx,x s ]  | 0    | 0           | 9998   |

#### 3.5.3. Anschluss

Für NiCd unterscheidet sich die Parametereinstellung abhängig von der gewählten Anschlussart.

#### 3.5.4. Lade-Parameter

Die Einstellungen von Lade-Parameter für 2-Leiter und 3-Leiter-P sind unterschiedlich, deshalb wurde hier die Einstellung separate beschrieben.

# 3.5.4.1. Lade-Parameter 1 (nur für 2-Leiter)

Es gilt nur für Anschluss von 2-Leiter.

| Lade-Parameter Entlade-Para     | ameter |
|---------------------------------|--------|
| Ladestrom [xx,xx A]:            | 0,70   |
| Erhaltungsladung (xx,xx A):     | 0,05   |
| Delta T pro min [xxx,x *C/min]: | 0,5    |
| Zellen Delta U [x,xxx V]:       | 0,005  |
| Temperatur min [xx °C]:         | 5      |
| Temperatur max [xx °C]:         | 45     |
| Messabtastzeit [xxx,x s]:       | 0,00   |
|                                 |        |
|                                 |        |

| Lade-Parameter                  | Min.  | werkseitig | Max.  |
|---------------------------------|-------|------------|-------|
| Ladestrom in C [xx,xx A ]       | 0,01  | 0,70       | 10,00 |
| Erhaltungsladung in C [xx,xx A] | 0,01  | 0,05       | 0,15  |
| Delta T pro min [xxx,x ºC/min ] | 0,5   | 0,5        | 3,0   |
| Zellen Delta U [x,xx x V ]      | 0,005 | 0,005      | 0,015 |
| Temperatur min [xx ºC]          | 0     | 5          | 60    |
| Temperatur max [xx ºC]          | 0     | 45         | 60    |
| Messabtastzeit [xxx,x s]        | 0     | 0          | 9998  |

# 3.5.4.2. Lade-Parameter 2 (nur für 3-Leiter-P)

Es gilt nur für Anschlussart von 3-Leiter-P.

| Batterie                           |       | Anschluss Daten                |                |
|------------------------------------|-------|--------------------------------|----------------|
| Name:                              |       | Ladeanschluss:                 | 3-Leiter-P 🔽 🗸 |
| Chemie: Ni                         | imh 🔽 | Ladeversorgung                 | ]              |
| Тур:                               |       | Nennspannung [xx,x V](048):    | 01,5           |
|                                    |       | Max. Strom [xx,x A](010):      | 00,0           |
| - Nennweite                        | ]     |                                |                |
| Zellen in Reihe [xx]:              |       | - 3- und 4-Leiter-Anschluß     |                |
| Nominale Zellen Spg. max. [V]: 1,2 | 20    | Lad.ende Strom [xx,xx A](010)  | 000            |
| Nominale Zellen Spg. min. [V]: 1,2 | 20    | Verzögerungszeit [xxxx s](099) | 0              |
| Pack Kapazität (xxxxxx mAh):       |       | Temperatur min [xx °C]:        | 5              |
| Pack Innenw. Ri [xxxx m0hm]:       |       | Temperatur max [xx °C]:        | 45             |
| Allge, Messabtastz, [xxx,x s];     |       | Messabtastzeit [xxx,x s]:      | 0              |

| 3 Leiter-P                                  | Min. | werkseitig | Max. |  |
|---------------------------------------------|------|------------|------|--|
| Ladeversorgung                              |      |            |      |  |
| Nennspannung [xx,x V]                       | 0    | 0          | 48,0 |  |
| Max. Strom [xx,x A]                         | 0    | 0          | 10,0 |  |
| 3- und 4- Leiter-Anschluß                   |      |            |      |  |
| Lade. Ende Strom [xx,xx A]                  | 0    | 0          | 10,0 |  |
| Verzögerungszeit [xxxx s]                   | 0    |            | 99   |  |
| Temperatur min [xx ºC]                      | 0    | 5          | 60   |  |
| Temperatur max [xx ºC]                      | 0    | 45         | 60   |  |
| Messabtastzeit [xxx,x s ] (0=keine Messung) | 0    | 0          | 9999 |  |

| www.battery   |                             |        | 01.07.2011 |
|---------------|-----------------------------|--------|------------|
| anver Sloy.eu | Anleitung für ATGB Software | Seite: | 34 von 55  |

## 3.5.5. Entlade-Parameter

| Lade-Parameter Entlade-Parameter     |                                      |  |  |
|--------------------------------------|--------------------------------------|--|--|
| Entla. Strom [xx,xx A](0,0110): 0,70 | Entlade-Stromstoß                    |  |  |
| Endla, End-Spannung (x,xx V); 1,00   | Stossstrom [xx,xx A](050): 0,00      |  |  |
| Zielkapazität [xxx %]: 80            | Stossdauer [xxxx ms](39998): 3       |  |  |
| Temperatur min [xx °C]: 5            | Ri-Bestimmung                        |  |  |
| Temperatur max [xx °C]: 45           | Teststrom1 [x,xx A](0,019,99): 0,10  |  |  |
| Messabtastzeit [xxx,x s]: 0          | Teststrom2 [x,xx A](0,0210): 0,70    |  |  |
|                                      | Rekonditionierung                    |  |  |
|                                      | Entla. Strom [xx,xx A](0,0110): 0,10 |  |  |
|                                      | Ende Spannung (x,xx V): 0,60         |  |  |

| Entlade-Parameter                                        | Min.   | werkseitig | Max. |
|----------------------------------------------------------|--------|------------|------|
| Entlade Strom in C [xx,xx A ] (C=Akku<br>Kapazität/Zell) | 0,01*C | 0,7*C      | 10*C |
| Entlade Ende Spannung [xx,xx V]                          | 0,70   | 1,00       | 1,10 |
| Zielkapazität [xxx % ]                                   | 40     | 80         | 110  |
| Temperatur min [xx ºC]                                   | 0      | 5          | 60   |
| Temperatur max [xx ºC]                                   | 0      | 45         | 60   |
| Messabtastzeit [xxx,x s ] (0=keine<br>Messung)           | 0      | 0          | 9998 |
| Entlade-Stromstoß                                        |        |            |      |
| Stossstrom in A [xx,xx A ]                               | 0      | 0          | 50   |
| Stossdauer [xxxx ms ]                                    | 3      | 3          | 9998 |
| Ri-Bestimmung                                            |        |            |      |
| Teststrom 1 in C [x,xx A ] (C= C=Akku<br>Kapazität/Zell) | 0,01   | 0,10       | 2,00 |
| Teststrom 2 in C [x,xx A ]                               | 0,01   | 0,70       | 2,00 |
| Rekonditionierung                                        |        |            |      |
| Entla. Strom [xx,xx A ]                                  | 0,01   | 0,10       | 0,20 |
| Ende Spannung [x,xx V ]                                  | 0,40   | 0,60       | 0,80 |

# 3.6. Blei (Pb)

| Batterie                       |        | Anschluss Daten               |            |
|--------------------------------|--------|-------------------------------|------------|
| Name:                          |        | Ladeanschluss:                | 2-Leiter 🔽 |
| Chemie:                        | Pb 🔽   | Ladeversorgung                |            |
| Тур:                           |        | Nennspannung [xx,x V](0.,48): | 01,5       |
| - Kennwerte                    |        | Max. Strom [xx,x A](010):     | 00,0       |
| Zellen in Reihe [xx]:          |        | - 3- und 4-Leiter-Anschluß    |            |
| Nominale Zellen Spg. max. [V]: | 2,00   | Lad.ende Strom [xx,xx A](010) | 000        |
| Nominale Zellen Spg. min. [V]: | 2,00   | Verzögerungszeit [xxxx s](099 | 0          |
| Pack Kapazität [xxxxxx mAh]:   |        | Temperatur min [xx °C]:       | 5          |
| Pack Innenw. Ri [xxxx mOhm]:   |        | Temperatur max [xx °C]:       | 45         |
| Allge. Messabtastz. [xxx,x s]: |        | Messabtastzeit [xxx.x s]:     |            |
|                                |        |                               |            |
| Lade-Parameter Entlade-Para    | ameter |                               |            |
|                                |        |                               |            |
| Max. Ladespannung [xxx,x V]:   | 2,45   |                               |            |
| Nachladespannung [xx,xx V]:    | 2,25   |                               |            |
| Lade Strom [xx,xx A]:          | 0,70   |                               |            |
| Ladungsende [xx,xx A]:         | 0,05   |                               |            |
| Temperatur min [xx °C]:        | 5      |                               |            |
| Temperatur max (xx °C):        | 45     |                               |            |
| Messabtastzeit [xxx,x s]:      | 0,00   |                               |            |
|                                |        |                               |            |
|                                |        |                               |            |
|                                |        |                               |            |
|                                |        |                               |            |

#### 3.6.1. Batterie

Name: kann maximal 15 Zeichen lang sein, als Zeichen für den Namen sind Satzzeichen, Ziffern und große Buchstaben zulässig (ASCII-Zeichen 32...90).

#### Chemie: Pb

Typ: ist ein reines Informationsfeld und ist unabhängig von allen sonstigen Einstellungen des Akkus

| Batterie                                                                                                    | Anschluss Daten                                                                                                    |
|----------------------------------------------------------------------------------------------------|----------------------------------------------------------------------------------------------------|
| Name:                                                                                                    | Ladeanschluss: 2-Leiter 🗸                                                                                                    |
| Chemie: Pb 🔽                                                                                                    | Ladeversorgung                                                                                                    |
| Typ:                                                                                                    | Nennspannung [xx,x V](048): 01,5                                                                                                    |
|                                                                                                    | Max. Strom [xx,x A](010): 00,0                                                                                                    |
| - Kennwerte                                                                                                    |                                                                                                    |
| Zellen in Reihe [xx]:                                                                                                    | - 3- und 4-Leiter-Anschluß                                                                                                    |
| Nominale Zellen Spg. max. [V]: 2,00                                                                                                    | Lad.ende Strom [xx,xx A](010) 000                                                                                                    |
| Nominale Zellen Spg. min. [V]: 2,00                                                                                                    | Verzögerungszeit [xxxx s](099) 0                                                                                                    |
| Pack Kapazität (xxxxxx mAh):                                                                                                    | Temperatur min [xx °C]: 5                                                                                                    |
| Pack Innenw. Ri [xxxx m0hm]:                                                                                                    | Temperatur max [xx °C]: 45                                                                                                    |
| Allge. Messabtastz. [xxx,x s]:                                                                                                    | Messabtastzeit [xxx,x s]: 0                                                                                                    |
| Kennwerte         Zellen in Reihe [xx]:         Nominale Zellen Spg. max. [V]:         2,00         Nominale Zellen Spg. min. [V]:         2,00         Pack Kapazität [xxxxxx mAh]:         Pack Innenw. Ri [xxxx mOhm]:         Allge. Messabtastz. [xxx,x s]: | 3- und 4-Leiter-Anschluß<br>Lad.ende Strom [xx,xx A](010) 000<br>Verzögerungszeit [xxxx s](099] 0<br>Temperatur min [xx °C]: 5<br>Temperatur max [xx °C]: 45<br>Messabtastzeit [xxx,x s]: 0 |

### 3.6.2. Anschluss

Hier ist die Anschlussart 2-Leiter gewählt.

| www.battery    | www.battery                 |        | 01.07.2011 |
|----------------|-----------------------------|--------|------------|
| univer Siby.eu | Anleitung für ATGB Software | Seite: | 37 von 55  |

## 3.6.3. Kennwerte

| Kennwerte                       | Min. | werkseitig  | Max.   |
|---------------------------------|------|-------------|--------|
| Zellen in Reihe [xx ]           | 1    | undefiniert | 18     |
| Nominale Zellen Spg. max. [ V ] | 2,00 |             | 2,00   |
| Nominal Zellen Spg. min. [ V ]  | 2,00 |             | 2,00   |
| Pack Kapazität [xxxxxx mAh]     | 10   | undefiniert | 500000 |
| Pack Innenw. Ri [xxxx mOhm ]    | 1    | 10          | 2000   |
| Allge. Messabtastz. [xxx,x s ]  | 0    | 0           | 9998   |

| www.battery    |                             |        | 01.07.2011 |
|----------------|-----------------------------|--------|------------|
| univer Siby.eu | Anleitung für ATGB Software | Seite: | 38 von 55  |

# 3.6.4. Lade-Parameter

| Lade-Parameter Entlade-Par   | ameter |
|------------------------------|--------|
| Max, Ladespannung (xxx.x V): | 2 45   |
| Nachladespannung (xx.xx V):  | 2.25   |
| Lade Strom [xx,xx A]:        | 0.70   |
| Ladungsende [xx,xx A]:       | 0,05   |
| Temperatur min (xx °C):      | 5      |
| Temperatur max [xx °C]:      | 45     |
| Messabtastzeit [xxx,x s]:    | 0,00   |
|                              |        |
|                              |        |
|                              |        |

| Lade-Parameter                                        | Min.        | werkseitig | Max. |
|-------------------------------------------------------|-------------|------------|------|
| Max. Ladespannung [xx,xx V ]                          | 2,20        | 2,45       | 2,60 |
| Nachladespannung [xx,xx V ]                           | 2,15        | 2,25       | 2,45 |
| Lade Strom in C [xx,xx A ] (C=Akku<br>Kapazität/Zell) | 0,01*C+10mA | 0,7*C      | 10*C |
| Ladungsende [xx,xx A ]                                | 0,01*C      | 0,05*C     | 10*C |
| Temperatur min [xx ºC]                                | 0           | 5          | 60   |
| Temperatur max [xx ºC]                                | 0           | 45         | 60   |
| Messabtastzeit [xxx,x s]                              | 0           | 0          | 9998 |

| www.battery    | www.battery                 |        | 01.07.2011 |
|----------------|-----------------------------|--------|------------|
| univer Sloy.eu | Anleitung für ATGB Software | Seite: | 39 von 55  |

# 3.6.5. Entlade-Parameter

| Lade-Parameter Entlade-Pa      | rameter |                                |      |
|--------------------------------|---------|--------------------------------|------|
|                                |         |                                |      |
| Entla. Strom [xx,xx A](0,0110] | : 0,70  | Entlade-Stromstoß              |      |
| Endla. End-Spannung (x,xx V):  | 1,75    | Stossstrom [xx,xx A](050):     | 0,00 |
| Zielkapazität [xxx %]:         | 80      | Stossdauer [xxxx ms](39998):   | 3    |
| Temperatur min (xx °C):        | 5       | Ri-Bestimmung                  | `    |
| Temperatur max [xx °C]:        | 45      | Teststrom1 [x,xx A](0,019,99): | 0,10 |
| Messabtastzeit [xxx,x s]:      | 0       | Teststrom2 [x,xx A](0,0210):   | 0,70 |
|                                |         |                                |      |
|                                |         |                                |      |
|                                |         |                                |      |

| Entlade-Parameter                                        | Min.   | werkseitig Max. |      |  |
|----------------------------------------------------------|--------|-----------------|------|--|
| Entlade Strom in C [xx,xx A ]<br>(C=Akku Kapazität/Zell) | 0,01*C | 0,7*C           | 10*C |  |
| Entlade Ende Spannung [xx,xx V]                          | 1,40   | 1,75            | 1,90 |  |
| Zielkapazität [xxx % ]                                   | 40     | 80              | 110  |  |
| Temperatur min [xx °C]                                   | 0      | 5               | 60   |  |
| Temperatur max [xx °C]                                   | 0      | 45              | 60   |  |
| Messabtastzeit [xxx,x s ] (0=keine<br>Messung)           | 0      | 0               | 9998 |  |
| Entlade-Stromstoß                                        |        |                 |      |  |
| Stossstrom in A [xx,xx A ]                               | 0      | 0               | 50   |  |
| Stossdauer [xxxx ms ]                                    | 3      | 3               | 9998 |  |
| Ri-Bestimmung                                            |        |                 |      |  |
| Teststrom 1 in C [x,xx A]                                | 0,01   | 0,10            | 2,00 |  |
| Teststrom 2 in C [x,xx A]                                | 0,01   | 0,70            | 2,00 |  |

Anleitung für ATGB Software

# 4 Programm Anlegen

Das ATGB kann 25 Programme speichern. Für jedes Programm stehen bis zu 50 Programmschritte zur Verfügung.

Beim Anlegen eines Programms muss zuerst immer der Programmname eingegeben werden, dann werden die einzelnen Programmschritte eingegeben. Die Parameter der Programmschritte werden auf ihre Eingabegrenzen überwacht.

Benutzeroberfläche für das Anlegen von Programmen:

| Programm Name: LADEN                                                                                |   | ID | Programm Name   |
|----------------------------------------------------------------------------------------------------|---|----|-----------------|
|                                                                                                    |   | 01 | LADEN           |
| Funktionen 2                                                                                        |   | 02 | ENTLADEN        |
| Laden Entladen Bedingung Kommando                                                                   |   | 03 | KAPAZITAETSTEST |
| Sunktion Laden bis Wete >= Grenzwerte der Batterie Daten (I △D01)                                   |   | 04 | DC INNENWIDERS. |
|                                                                                                    |   | 05 | ZYKLUS 50       |
| Funktion Laden bis Kasaratikhamathara han a sha bi bis weite /= dielekeweite dei batteri (DADO1)    |   | 06 |                 |
| Funktion Laden bis Napazitatszunanme >=% oder bis Wette >= Grenzwerte der Batterie Daten (LADUT)    |   | 07 |                 |
| Funktion Laden bis Werte >= Grenzwerte der Batterie Daten (LADU2)                                   |   | 08 |                 |
| O Funktion Laden bis Ladezeit >= min oder bis Werte >= Grenzwerte der Batterie Daten (LAD02)        |   | 09 |                 |
| O Funktion Laden bis Kapazitätszunahme >= % oder bis Werte >= Grenzwerte der Batterie Daten (LAD02) |   | 10 |                 |
| Funktion Laden bei Strom = C oder bis Werte >= Grenzwerte der Batterie Daten (LAD02)                |   | 11 |                 |
| ○ Funktion Erhaltungs-Laden bis Werte >= Grenzwerte der Batterie Daten (EHL01)                      | * |    |                 |
| Funktion Erhaltungs-Laden bis Ladezeit >= h oder bis Werte >= Grenzwerte der Batterie Daten (EHL01) |   |    |                 |
| 4                                                                                                   |   |    |                 |
| Einidgen                                                                                            |   |    |                 |
| Funktion Laden bis Werte >= Grenzwerte der Batterie Daten (LAD01)<br>Kommando Ende (END01)          |   |    |                 |
|                                                                                                    |   |    |                 |
| D D                                                                                                 |   |    |                 |

- 1: Programm Name: hier wurde ein Programm mit dem Namen "LADEN" angelegt. Dieser Name erscheint auch in der Programm-Liste (rechte Seite im Bild)
- Funktion Menü: Laden; Entladen; Bedingung; Kommando
   Mit diesen vier verschiedenen Funktionen können die Programmschritte erstellt werden
- 3: Einfügen: fügt ein Programmschritt ein.
- 4: Löschen: löscht den ausgewählten Programmschritt.
- 5: Hier werden alle Programmschritte des ausgewählten Programms angezeigt, wie hier am Beispiel LADEN.

| www.battery    |                             |        | 01.07.2011 |
|----------------|-----------------------------|--------|------------|
| univer Sicy.eu | Anleitung für ATGB Software | Seite: | 41 von 55  |

#### 4.1 Laden Funktion

Das Interface von Laden besteht aus LAD01, LAD02 und EHL01.

| Funktionen       Laden     Entladen       Bedingung     Kommando                                      |
|----------------------------------------------------------------------------------------------------|
| <ul> <li>Funktion Laden bis Werte &gt;= Grenzwerte der Batterie Daten (LAD01)</li> </ul>              |
| O Funktion Laden bis Ladezeit >= min oder bis Werte >= Grenzwerte der Batterie Daten (LAD01)          |
| ◯ Funktion Laden bis Kapazitätszunahme >= % oder bis Werte >= Grenzwerte der Batterie Daten (LAD01)   |
| Funktion Laden bis Werte >= Grenzwerte der Batterie Daten (LAD02)                                     |
| O Funktion Laden bis Ladezeit >= min oder bis Werte >= Grenzwerte der Batterie Daten (LAD02)          |
| ○ Funktion Laden bis Kapazitätszunahme >= % oder bis Werte >= Grenzwerte der Batterie Daten (LAD02)   |
| ○ Funktion Laden bei Strom = C oder bis Werte >= Grenzwerte der Batterie Daten (LAD02)                |
| Funktion Erhaltungs-Laden bis Werte >= Grenzwerte der Batterie Daten (EHL01)                          |
| ○ Funktion Erhaltungs-Laden bis Ladezeit >= h oder bis Werte >= Grenzwerte der Batterie Daten (EHL01) |
|                                                                                                    |
| Einfügen Löschen                                                                                      |

#### 4.1.1 LAD01

Lade-Funktion (LAD01) ist für Akkus mit 2-Leiter Anschluss gedacht und verfügt über drei wählbare Ladeende-Kriterien: 1. Akku Daten; 2. Ladezeit; 3. Kapazitätszunahme.

Das Ladeende-Kriterium Akkudaten hat die oberste Priorität. Das heiß selbst wenn die beiden anderen Kriterien gewählt sind, wird das Laden beendet, sobald dieses Kriterium entsprechend den Akkudaten erfüllt ist. Wenn dieses Kriterium entsprechend den Akkudaten erfüllt ist, wird der "Akku vollgeladen"- Zustand gesetzt.

Bei dem Ladeende Kriterium "Ladezeit" wird das Laden beendet, wenn die gewählte Ladezeit in Minuten abgelaufen ist.

Bei Kapazitätszunahme wird das Laden beendet, wenn sich die Kapazität des Akkus um die gewählte Kapazitätszunahme in Prozent geändert hat.

Bei dieser Funktion wird ein Test Report (als CSV Datei) erzeugt, der die Messzeitpunkte, Programmname(Funktionsname), Spannung und Ladestrom, Temperatur und die zugeführte Ladungen enthält. Der Test Report wird in nächstem Kapitel beschrieben.

### 4.1.2 LAD02

Laden Funktion (LAD02) von Akkus mit 2-Leiter Anschluss verfügt über drei wählbaren Ladeende-Kriterium: 1. Akku Daten; 2. Ladezeit; 3. Kapazitätszunahme. Es gibt noch ein Parameter Ladestrom der als Funktion der Kapazität C definiert wird.

Die Ladeende-Kriterien für LAD02 sind wie die von LAD01.

Der Ladestrom wird als C-Faktor (1...200) in 0,01C (C=Akku Kapazität mit Einheit Ah) eingestellt. Wenn der sich ergebende Ladestrom kleiner 10mA oder größer 10 A bzw. die Ausgangsleistung größer 200W ist erfolgt eine Fehlermeldung.

Bei dieser Funktion werden die folgenden Funktions-Datensätze erfasst:

Messwert 1: zugeführte Kapazität mit Zeitmarke am Ende des Ladens

Messwert 2: eingestellter C-Faktor in 0,01C.

Beim Beenden der Funktion wird auf den folgenden Programmablauf Messwert zugegriffen.

Anzahl Ladungen: Anzahl der ausgeführten Ladungen des Akkus im Programmablauf. Dieser Wert wird um eins erhöht.

#### 4.1.3 EHL01

Erhaltungsladung ist nur für Nickel-Akkus geeignet. Bei anderen Akku-Technologien oder anderen Akku-Anschlussarten wie der 2-Leiter-Anschluss wird der Programmablauf mit einer Fehlermeldung abgebrochen.

Während der Erhaltungsladung wird der Akku mit dem unter den Lade-Parametern eingestellten Erhaltungsladestrom geladen.

Bei dem Ladeende Kriterium "Ladezeit" wird die Erhaltungsladung beendet, wenn die gewählte Ladezeit in Stunde abgelaufen ist.

| www.battery<br>university.eu |                             | 01.07.2011 |           |
|------------------------------|-----------------------------|------------|-----------|
|                              | Anleitung für ATGB Software | Seite:     | 43 von 55 |

#### 4.2 Entladen

Das Interface von Laden besteht aus ENL01, ENL02, RKE01 und SPE01.

| <ul> <li>Funktionen</li> </ul>                                                                                         |
|----------------------------------------------------------------------------------------------------|
| Laden Entladen Bedingung Kommando                                                                                      |
| <ul> <li>Funktion Entladen bis Werte &gt;= Grenzwerte der Batterie Daten (ENL01)</li> </ul>                            |
| ○ Funktion Entladen bis Entladezeit >= min oder bis Werte >= Grenzwerte der Batterie Daten (ENL01)                     |
| 🔘 Funktion Entladen bis Kapazitätsabnahme des Akkupacks >= 🛛 🖉 oder bis Werte >= Grenzwerte der Batterie Daten (ENL01) |
| ○ Funktion Entladen mit Entlade-Stromstoß bis Werte >= Grenzwerte der Batterie Daten (ENL01)                           |
| ○ Funktion Entladen bis Entladezeit >= min oder bis Werte >= Grenzwerte der Batterie Daten (ENL02)                     |
| 🔘 Funktion Entladen bis Kapazitätsabnahme des Akkupacks >= 💷 🕸 oder bis Werte >= Grenzwerte der Batterie Daten (ENL02) |
| ◯ Funktion Entladen mit dem Entladestrom C bis Werte >= Grenzwerte der Batterie Daten (ENL02)                          |
| ◯ Funktion Rekonditionierung-Entladen bis Werte >= Grenzwerte der Batterie Daten (RKE01)                               |
| 🔗 🔿 Funktion Entladen bei Linearen Stromverlauf, Beginn Strom = A, Ende Strom = A bis Entladezeit >= 💽 💙 (SPE01)       |
|                                                                                                    |
| Einfügen Löschen                                                                                                    |

#### 4.2.1 ENL01

Entlade Funktion (ENL01) verfügt über drei wählbare Entladeende-Kriterien: 1. Akku Daten; 2. Entladezeit; 3. Kapazitätsabnahme.

Das Entladeende-Kriterium Akkudaten hat die oberste Priorität. Das heißt, selbst wenn die beiden anderen Kriterien gewählt sind, wird das Entladen beendet, sobald dieses Kriterium entsprechend den Akkudaten erfüllt ist. Wenn dieses Kriterium erfüllt ist, wird der "Akku entladen"-Zustand gesetzt.

Bei dem Entladeende Kriterium von Entladezeit wird das Entladen beendet, wenn die gewählte Entladezeit in Minuten abgelaufen ist.

Bei Kapazitätsabnahme wird das Entladen beendet, wenn sich die Kapazität des Akkus um die gewählte Kapazitätsabnahme in Prozent geändert hat.

Bei dem Entladestossstrom wird die Höhe und die Dauer des Entladestoßstrom bei dem Entlade Parametern festgelegt. Der Entladestoßstrom wird nach einer Startzeit von 2s ausgeführt. Während der Startzeit fließt der normale Entladestrom. Während dem Stoßstrom werden die Entladeendeparameter nicht abgefragt. Nach dem Stromstoß gibt es noch eine Erholungszeit von 1s, damit die Akkuspannung auf den normalen Wert zurückkehren kann und die Entladeende-Parameter nicht ansprechen.

Bei dieser Funktion wird ein Test Report (als CSV Datei) erzeugt, der die Messzeitpunkte, Programmname (Funktionsname), Spannung und Entladestrom, Temperatur und die entnommene Ladungen enthält. Der Test Report wird in nächstem Kapitel beschrieben.

### 4.2.2 ENL02

Entladen Funktion (ENL02) mit 2-Leiter Anschluss verfügt über drei wählbare Entladeende-Kriterium: 1. Akku Daten; 2. Entladezeit; 3. Kapazitätsabnahme. Es gibt noch ein Parameter "Entladestrom" der als Funktion der Kapazität C definiert wird.

Die Ladeende-Kriterien für ENL02 sind gleich wie die von ENL01.

Der Entladestrom wird als C-Faktor in 0,01C (C=Akku Kapazität, Einheit mAh) eingestellt. Wenn der sich ergebende Ladestrom kleiner 10mA oder größer 10A bzw. die Ausgangsleistung größer 200W ist erfolgt eine Fehlermeldung.

Bei dieser Funktion werden die folgenden Funktions-Datensätze erfasst:

Messwert 1: entnommene Kapazität mit Zeitmarke am Ende des Entladens, in mAh

Messwert 2: eingestellter C-Faktor in 0,01C

Beim Beenden der Funktion wird auf die folgenden Programmablauf Messwerte zugegriffen:

Anz. Entladungen: Anzahl der ausgeführten Entladungen des Akkus im Programmablauf. Dieser Wert wird um eins erhöht.

Start-Kapazität: Aus dem Akku entnommene Ladung während der ersten Entladung, wenn der Wert undefiniert ist.

Akt.-Kapazität: Aus dem Akku entnommene Ladung während dieser Entladung.

## 4.2.3 RKE01

Funktion zum Rekonditionierung-Entladen ist nur für Nickel-Akkus geeignet.

Während der Rekonditionierung-Entladung wird der Akku mit dem Rekonditionierungsstrom, der unter Entlade-Parameter (Akku Anlegen) eingestellt wurde, bis zur Rekonditionierungs-Endespannung, die auch unter Entlade-Parameter (Akku Anlegen) eingestellt wurde, entladen.

| Rekonditionierung              |         |
|--------------------------------|---------|
| Entla. Strom [xx,xx A](0,0110) | : 00,30 |
| Ende Spannung (x,xx V):        | 0,60    |
|                                | ,       |

Beispiel: der Akku wird mit dem Entladestrom von 0,3A entladen, bis die Akku Endespannung pro Zelle 0,6V erreicht.

# 4.2.4 SPE01

Mit dieser Funktion kann der Akku mit einem frei wählbaren Stromprofil entladen werde, indem im Programm mehrere Stromprofil-Entlade-Funktionen auf einander folgen. Die einstellbaren Entladeströme werden auf den maximalen Entladestrom bzw. der maximalen Entladeleistung des ATGBs begrenzt.

Achtung: Es findet keine Überprüfung auf die zulässigen Entladeströme des gewählten Akkus statt.

Bei dieser Funktion wird der folgenden Funktions-Datensatz erfasst:

Messwert 1: entnommene Kapazität mit Zeitmarke am Ende der Entladezeit, in mAh.

| www.battery<br>university.eu |                             | 01.07.2011 |           |
|------------------------------|-----------------------------|------------|-----------|
|                              | Anleitung für ATGB Software | Seite:     | 46 von 55 |

#### 4.3 Bedingungs-Funktion

Das Interface von Bedingungs-Funktion bestehen aus BBL01; BBV01; BKA01; BKA02; BNL01; BRI01; BSP01.

| Funktionen                                                                                                    |
|----------------------------------------------------------------------------------------------------|
| Laden Entladen Bedingung Kommando                                                                                                  |
|                                                                                                    |
| 💿 Ist Batterie Zustand = Entladen, gehe zu Programmschritt 🔝 (BBL01)                                                               |
| 🔘 Ist Batterie Zustand = Geladen, gehe zu Programmschritt 🔝 (BBV01)                                                                |
| 🔘 Ist Batterie Vergleichs-Kapazität 🛛 🔽 🌊 %, gehe zu Programmschritt 🔔 (BKA01)                                                     |
| 🔘 Ist Messwert 🛛 🔽 als Ziel-Kapazität (Entlade-Parameter), gehe zu Programmschritt 🔄 (BKA02)                                       |
| 🔣 Ist Messwert 💽 😧 als Nachlade-Spannung (Lade-Parameter), gehe zu Programmschritt 🔄 wenn nicht, gehe zu Programmschritt 🔄 (BNL01) |
| 🔘 Ist Messwert 🛛 🔽 als Nenn-Innenwiderstand (aus Kennwerte), gehe zu Programmschritt 🔄 (BRI01)                                     |
| 🔿 🔿 Ist gemessene Spannung 📔 🚽 V, gehe zu Programmschritt _ (BSP01)                                                                |
|                                                                                                    |
|                                                                                                    |
| >=                                                                                                    |
|                                                                                                    |
|                                                                                                    |

# 4.3.1 BBL01

Bedingungs-Funktion bei der, wenn der "Akku Entladen"-Zustand gesetzt ist, der Programmablauf an einem bestimmten Programmschritt fortgesetzt wird.

Beim Abarbeiten der Bedingungsfunktion wird der "Akku Entladen"-Zustand zurückgesetzt.

Der Parameter Programmschritt wird auf die Konstellation einer Endlosschleife überwacht und der Programmablauf mit einer Fehlermeldung abgebrochen.

#### 4.3.2 BBV01

Bedingungs-Funktion bei der, wenn der "Akku vollgeladen"- Zustand gesetzt ist, der Programmablauf an einem bestimmten Programmschritt fortgesetzt wird.

Beim Abarbeiten der Bedingungsfunktion wird der "Akku vollgeladen"-Zustand zurückgesetzt.

Der Parameter Programmschritt wird auf die Konstellation einer Endlosschleife überwacht und der Programmablauf mit einer Fehlermeldung abgebrochen.

## 4.3.3 BKA01

Bedingungs-Funktion bei der, wenn eine Abfragebedingung erfüllt ist, der Programmablauf an einem bestimmten Programmschritt fortgesetzt wird. Wenn die Abfragebedingung nicht erfüllt ist, wird der Programmablauf mit dem Programmschritt fortgesetzt der auf die Bedingungs-Funktion folgt.

Der Parameter Programmschritt wird auf die Konstellation einer Endlosschleife überwacht und der Programmablauf mit einer Fehlermeldung abgebrochen.

# 4.3.4 BKA02

Bedingungs-Funktion bei der, wenn eine Abfragebedingung erfüllt ist, der Programmablauf an einem bestimmten Programmschritt fortgesetzt wird. Wenn die Abfragebedingung nicht erfüllt ist, wird der Programmablauf mit dem Programmschritt fortgesetzt der auf die BedingungsFunktion folgt.

Der Parameter Programmschritt wird auf die Konstellation einer Endlosschleife überwacht und der Programmablauf mit einer Fehlermeldung abgebrochen.

#### 4.3.5 BNL01

Bedingungs-Funktion zum Abfragen der Nachladespannung, die als Lade-

Parameter bei Li- und Blei-Akkus eingestellt wird. Bei der Anschlussart 3-

und 4-Leiter-Anschluss und NiCd-Akkus wird der Programmablauf mit einer

Fehler-Meldung abgebrochen.

Wenn eine Abfragebedingung erfüllt ist, wird der Programmablauf

an einem gegebenen Programmschritt fortgesetzt. Wenn die Abfragebedingung

nicht erfüllt ist, wird der Programmablauf an einem anderem vorgegebenem Programmschritt fortgesetzt.

Der Parameter Programmschritt wird auf die Konstellation einer Endlosschleife überwacht und der Programmablauf mit einer Fehlermeldung abgebrochen.

### 4.3.6 BRI01

Bedingungs-Funktion bei der, wenn eine Abfragebedingung erfüllt ist, der Programmablauf an einem eingegebenen Programmschritt fortgesetzt wird. Wenn die Abfragebedingung nicht erfüllt ist oder der Nenn-Innenwiderstand Ri als "nicht Verwenden" bei den Kennwerten gesetzt ist, wird der Programmablauf mit dem Programmschritt fortgesetzt der auf die Bedingungs-Funktion folgt.

Der Innenwiderstand des Akkus wird gemessen indem die Akkuspannung gemessen wird, die sich nach 3s einstellt, wenn der Akku mit dem Ri-Teststrom 1(I1) und 2 (I2) entladen wird: **Ri= (U1-U2)/(I2-I1)** 

Im Test Report wurde kein Innenwiderstand Wert angezeigt, aber man kann nach der aufgenommene Spannung und Strom Werte im Testreport den Ri Wert nach oben gegebener Formel berechnen.

#### 4.3.7 BSP01

Bedingungs-Funktion bei der, wenn eine Abfragebedingung erfüllt ist der Programmablauf an dem eingegebenen Programmschritt fortgesetzt wird. Wenn die Abfragebedingung nicht erfüllt ist wird der Programmablauf mit dem Programmschritt fortgesetzt der auf die Bedingungs-Funktion folgt.

| www.battery    |                             | 01.07.2011 |           |
|----------------|-----------------------------|------------|-----------|
| univer Sicy.eu | Anleitung für ATGB Software | Seite:     | 49 von 55 |

#### 4.4 Kommando

Das Interface "Kommando" besteht aus drei Funktionen: Pause (PAU01), wiederholen (WID01) und Ende (END01).

| <ul> <li>Funktionen</li> </ul>                                                        |
|---------------------------------------------------------------------------------------|
| Laden Entladen Bedingung Kommando                                                     |
| ◯ Kommando Pause bis Zeit >= (PAU01)                                                  |
| 🔘 Kommando Wiederholen ab Schritt 🔄 bis Anzahl der Wiederholungen >= 🔜 Zähler (WID01) |
| Sommando Ende (END01)                                                                 |
|                                                                                       |
|                                                                                       |
|                                                                                       |
|                                                                                       |
|                                                                                       |
|                                                                                       |
|                                                                                       |
|                                                                                       |
| Einfügen Löschen                                                                      |

#### 4.4.1 PAU01

Funktion zum Einfügen einer Pause mit einer Dauer (Einheit **Min** oder **S**) in den Programmablauf.

#### 4.4.2 WID01

Funktion zum Wiederholen von Programmschritten, in dem der Programmablauf zu einem eingegebenen Schritt zurückspringt, ab dem der Programmablauf so oft wiederholt wird, wie mit dem Parameter Anzahl gewählt wurde. Wenn für den Parameter Anzahl 9999 gewählt wird, wird die Wiederholung

unendlich oft wiederholt.

| www.battery    |                             | 01.07.2011 |           |
|----------------|-----------------------------|------------|-----------|
| univer sicy.eu | Anleitung für ATGB Software | Seite:     | 50 von 55 |

### 4.4.3 END01

Mit dieser Funktion wird jedes Programm regulär beendet.

Diese Funktion muss immer als letzter Programmschritt eingetragen werden.

# 5 Programm ablaufen lassen

Nach auswählen des Symbols ATGB Status kommt folgend Interface:

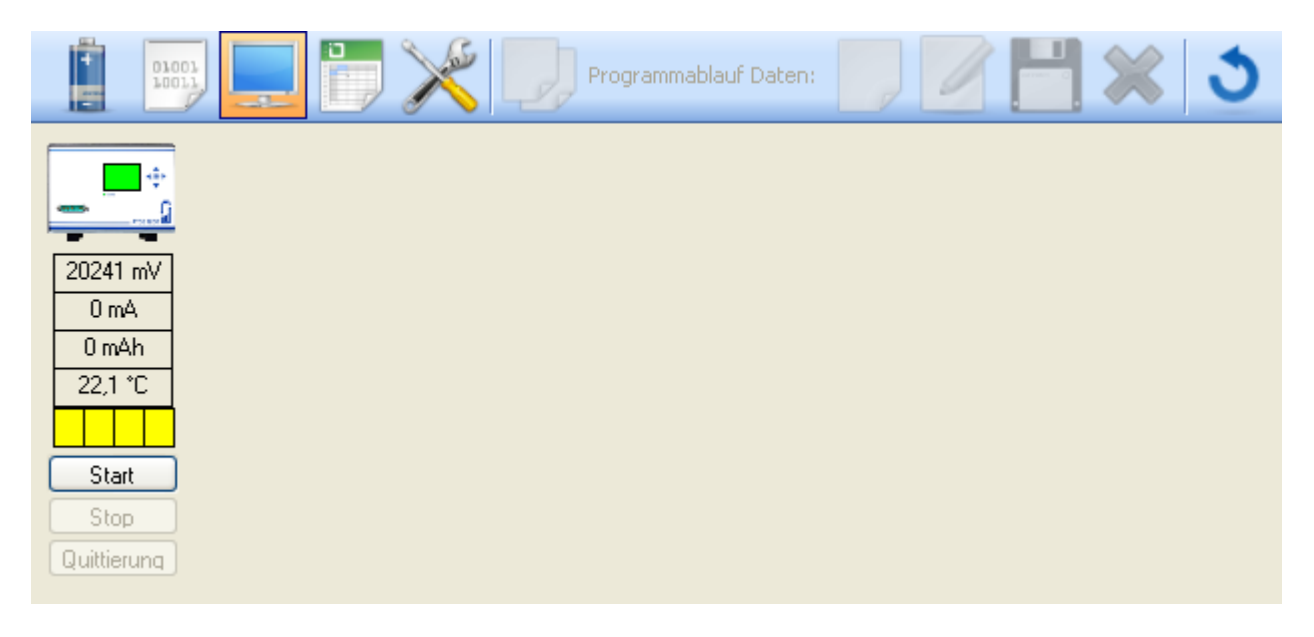

| www.battery    |                             |        | 01.07.2011 |
|----------------|-----------------------------|--------|------------|
| univer Sicy.eu | Anleitung für ATGB Software | Seite: | 51 von 55  |

Nach auswählen von "Start" erscheint folgendes Fenster:

| 01001<br>10011 |      |          | Program         | nablauf Daten: |   |          | - <b> </b> X 3 |     |
|----------------|------|----------|-----------------|----------------|---|----------|----------------|-----|
| ÷              | Prog | jramm    | Ablauf:         |                | B | atterie: |                |     |
| 20241 mV       |      | ID       | Name            | <u>^</u>       |   | ID       | Bat. Name      | ^   |
| 0 mA           |      | 01       | LADEN           |                |   | 001      | CLECO          |     |
| 0 mAh          |      | 02       | ENTLADEN        |                |   | 002      | BM18650        |     |
| 22,1 °C        |      | 03       | KAPAZITAETSTEST |                |   | 003      | ROT            |     |
|                |      | 04       | DC INNENWIDERS. |                |   | 004      | N 3000 CR      |     |
| Start          |      | 05       | ZYKLUS 50       |                | • | 005      | BM18650Z1      |     |
| Stop           | ►    | 06       | TEST1           |                |   | 006      |                | _   |
| Quittierung    |      | 07       |                 |                |   | 007      |                | _   |
|                |      | 08       |                 |                |   | 008      |                | _   |
|                |      | 09       |                 |                |   | 009      |                | _   |
|                |      | 10       |                 |                |   | 010      |                | - 1 |
|                |      | 11       |                 |                |   | 012      |                | -   |
|                |      | <u> </u> |                 | <u> </u>       |   | 012      |                | ~   |
|                | <    |          |                 | >              | < |          |                | >   |
|                |      |          |                 |                |   |          | Sta            | ırt |

Jetzt können Programme von linker Seite (Programm Ablauf) und Akkupack von rechter Seite (Batterie) ausgewählt werden, z.B hier wurden Programm TEST1 und Akkupack von BM18650Z1 ausgewählt.

Zum Schluss den Button "Start" unten rechts betätigen, dann läuft der Test und das ATGB Display wechselt von Grün zu Gelb. Wird während des Tests das Symbol Refresh angeklickt, dann wird das ATGB Display aktualisiert.

| www.battery<br>university.eu |                             | 01.07.2011 |           |
|------------------------------|-----------------------------|------------|-----------|
|                              | Anleitung für ATGB Software | Seite:     | 52 von 55 |

Wie in folgendem Bild gezeigt.

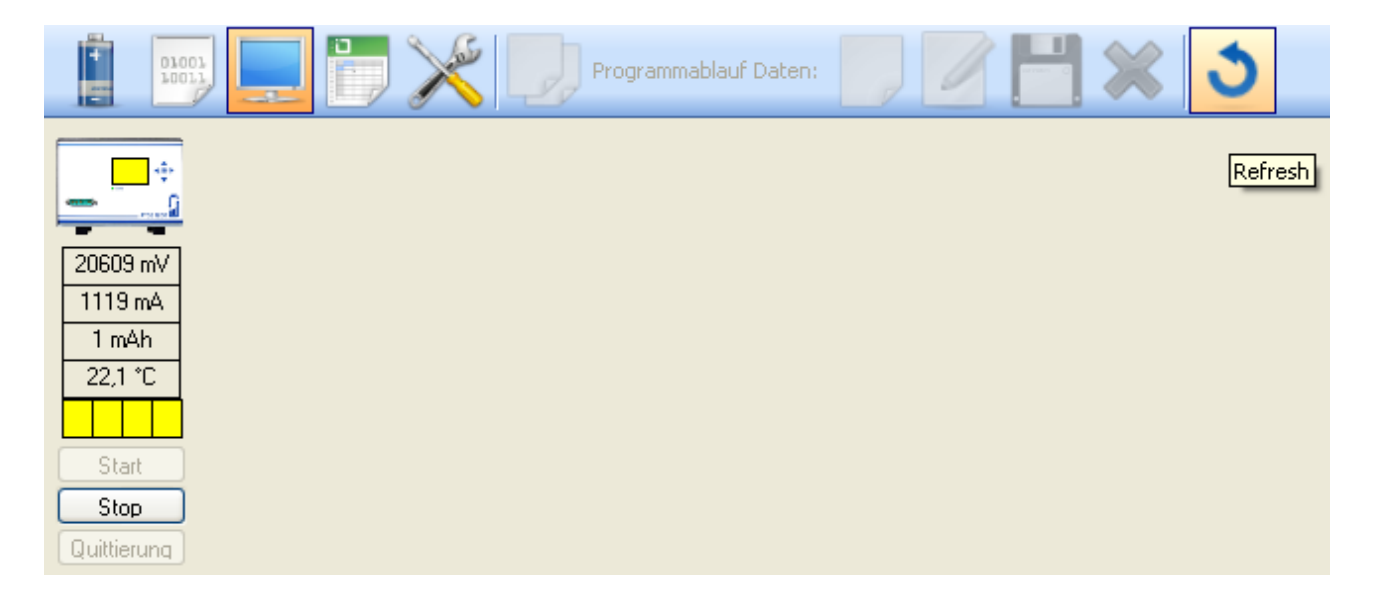

Wählt man "Stop", dann wird der Test beendet.

| www.battery    |                             | 01.07.2011 |           |  |
|----------------|-----------------------------|------------|-----------|--|
| univer Sicy.eu | Anleitung für ATGB Software | Seite:     | 53 von 55 |  |

# 6 Messdaten

Betätigt man das Symbol "Report" dann wird folgendes Interface angezeigt:

| 🛃 Akku 1                                        | Tool          |                 |                 |  |   |  |  |
|-------------------------------------------------|---------------|-----------------|-----------------|--|---|--|--|
| <u>D</u> atei                                   | <u>H</u> ilfe |                 |                 |  |   |  |  |
| Anzeige:                                        | 4             |                 | ATGB<br>Report: |  | 3 |  |  |
| <u>-1</u> :                                     |               | Report erzeugen |                 |  |   |  |  |
| 2:                                              |               |                 |                 |  |   |  |  |
| 3:                                              |               |                 |                 |  |   |  |  |
| 6                                               |               |                 |                 |  |   |  |  |
| <u>_5</u> ;                                     |               |                 |                 |  |   |  |  |
| 4                                               |               |                 |                 |  |   |  |  |
|                                                 |               |                 |                 |  |   |  |  |
|                                                 |               |                 |                 |  |   |  |  |
| -9-                                             |               |                 |                 |  |   |  |  |
|                                                 |               |                 |                 |  |   |  |  |
|                                                 |               |                 |                 |  |   |  |  |
|                                                 |               |                 |                 |  |   |  |  |
|                                                 |               |                 |                 |  |   |  |  |
| Kommunikation: OK AMEWE 00007 00000 000000 +999 |               |                 |                 |  |   |  |  |

| www.battery |                             |        | 01.07.2011 |  |
|-------------|-----------------------------|--------|------------|--|
|             | Anleitung für ATGB Software | Seite: | 54 von 55  |  |

Betätigt man "Report erzeugen" so wird ein Dialog-Fenster geöffnet, wie folgend Bild gezeigt:

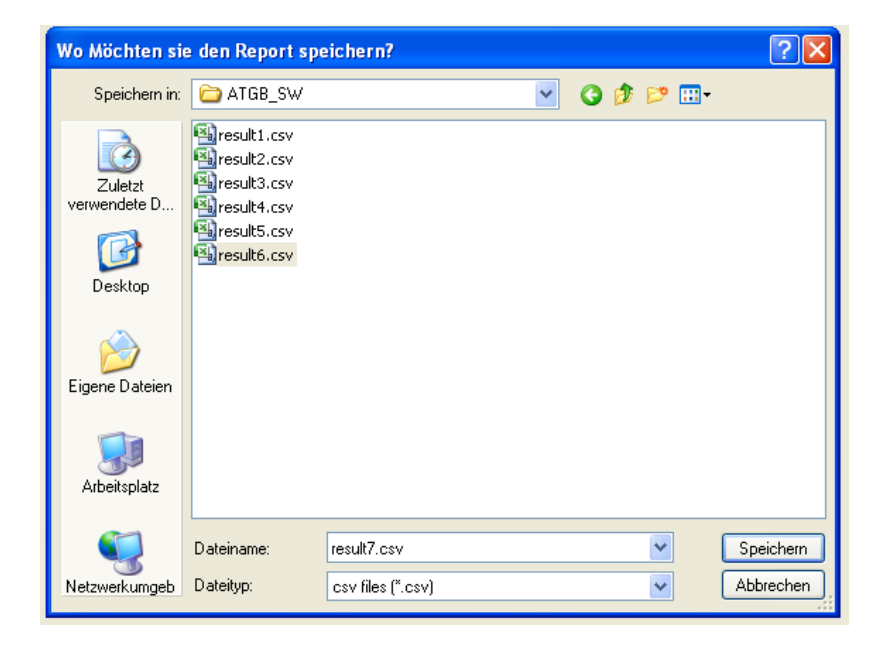

man kann die Datei in einem beliebigen Ordner speichern.

Die Messdaten werden als CSV Datei gespeichert.

Seite: 55 von 55

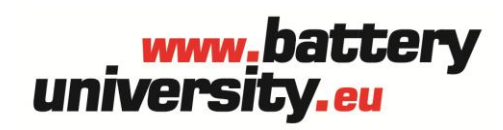

**batteryuniversity.eu GmbH** Am Sportplatz 30

63791 Karlstein Deutschland

Telefon: +49 (0)6188 - 99410-0 Fax: +49 (0)6188 - 99410-20 E-Mail: <u>ATGB@batteryuniversity.eu</u>